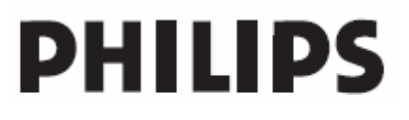

# **Hospitality Television**

# 42HF9320A

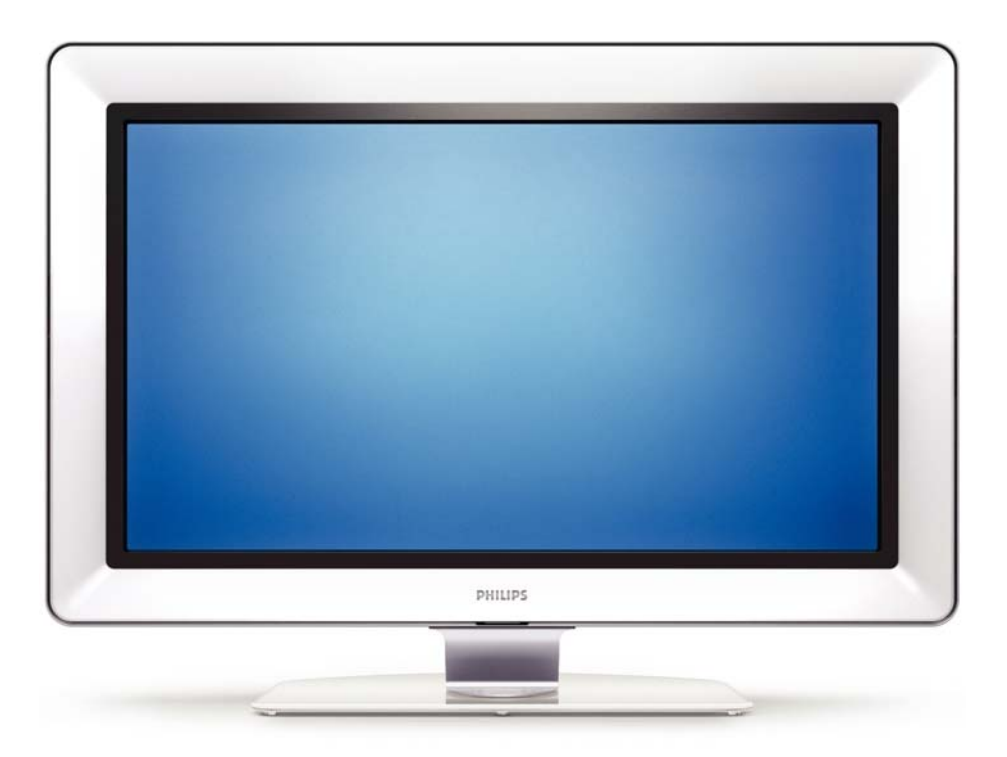

## Installation of your Philips Hotel TV

## I. Introduction

This addendum has been designed to help you install programmes on this Digital TV and activating the hotel mode.

Use this addendum in conjunction with the User Manual of this television.

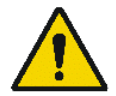

Please handle the TV with care and wipe with a soft cloth to ensure your TV keeps looking new.

## 2. The benefits of the Philips hotel TV

This TV is specially designed for hotels. The Philips hotel TV offers all kind of features to Maximise the convenience for the hotel and meet the needs for the guest

- > Welcome message to give a friendly welcome to your guest when activating the tv
- Remote control features like low battery detection and an anti-theft screw for preventing of theft for batteries
- Access to the user menu can be blocked. This prevents users (e.g. guests) from deleting or changing program settings and/or modifying picture and sound settings. This ensures that TVs are always set up correctly.
- > A *switch-on* volume and programme can be selected. After switching on, the TV will always start on the specified program and volume level.
- > The maximum volume can be limited in order to prevent disturbance.
- > The television keys VOLUME +/- , PROGRAM +/- and MENU can be blocked.
- Screen information can be suppressed.
- Programmes can be blanked

## 3. Installing the channels

## Installing Digital Programs (only applicable for 20/26/32HF5335D)

Ensure the TV is in Digital mode. If it is in Analogue mode, press the A/D (Analogue/Digital) key on the Remote Control to enter the Digital mode.

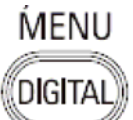

- I. Press the **(Menu Digital)** key on the Remote Control
- 2. Press the Up/Down Arrow Key to scroll to the item called INSTALLATION and press the Right Arrow Key
- 3. Press the Up/Down Arrow Key to scroll to the item called SERVICE SETUP and press the Right Arrow Key
- 4. Press the Up/Down Arrow Key to scroll to the item called REINSTALL ALL SERVICES and press the Right Arrow Key
- 5. Press the Up/Down Arrow Key to scroll to the item called SEARCH and press OK to start the scan. *The TV will now start to scan and install all available (Digital) TV channels and Radio stations automatically. When the scan is completed, the TV menu will indicate the number of digital services found.*
- 6. Press the OK key again to Store all the services that have been found.

### Installing Analogue Programs

Ensure the TV is in Analogue mode. If it is in Digital mode, press the A/D (Analogue/Digital) key on the Remote Control to enter the Analogue mode.

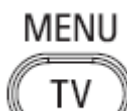

- I. Press the (Menu TV) key on the Remote Control
- 2. Press the Up/Down Arrow Key to scroll to the item called INSTALL and press OK
- 3. Press the Up/Down Arrow Key to scroll to the item AUTO STORE and press OK

The TV will now start to scan and install all available (Analogue) TV channels automatically. This operation will take a few minutes. The TV display will show the progress of the scan and the number of programmes found.

Refer to the chapter on *Automatic Tuning of Analogue Programmes* in the User Manual for more details. You can also refer to the chapter on *Manual Tuning of Analogue Programmes* in the User Manual if a manual scan is preferred.

## 4. Activating the Hotel Mode Setup menu (BDS)

- I. Switch on the television and select an **analogue** channel
- 2. On the Remote Control, press keys: [3, 1, 9, 7, 5, 3, MUTE]
- 3. The BDS HOTEL MODE SETUP MENU becomes visible
- 4. Use the cursor keys to select and change any of the following settings:

| Function            | Possible selections       |
|---------------------|---------------------------|
| BDS MODE            | ON /OFF                   |
| SWITCH ON SETTINGS  |                           |
| SWITCH ON VOLUME    | 0-100, LAST STATUS        |
| MAXIMUM VOLUME      | 0-100                     |
| SWITCH ON CHANNEL   | USER DEFINED, LAST STATUS |
| POWER ON            | ON/STANDBY/LAST STATUS    |
| DISPLAY MESSAGE     | ON/OFF                    |
| WELCOME MESSAGE     | LINE I/LINE 2/CLEAR       |
| CONTROL SETTINGS    |                           |
| LOCAL KEYBOARD LOCK | ON/OFF/ALL                |
| REMOTE CONTROL LOCK | ON/OFF                    |
| OSD DISPLAY         | ON/OFF                    |
| HIGH SECURITY MODE  | ON/OFF                    |
| AUTO SCART          | ON/OFF                    |
| MONITOR OUT         | ON/OFF                    |
| BLANK CHANNEL       | ON/OFF                    |
| STORE               | >                         |

- 5. Select "STORE" and press [CURSOR RIGHT] to save the settings and exit BDS Hotel Mode setup. Press [MENU] to exit without saving.
- 6. For BDS Hotel Mode settings to take effect, you must turn the TV set Off, then back On.

### **BDS Hotel Mode Functions**

This paragraph describes the functionality of each item in the BDS Hotel Mode Setup menu.

### **BDS MODE**

- **ON** BDS Hotel Mode is ON:
  - The user menu is blocked.
  - > All settings of the Hotel Mode Setup menu are in effect.

**OFF** BDS Hotel Mode is OFF:

> The TV operates as a normal consumer TV

### SWITCH ON VOL

When the user switches the TV ON, it will play at the specified volume level. There are 2 options:

- LAST STATUS Upon start-up, the TV volume will be set to the level before the TV set was last turned off.
- > **USER DEFINED** As specified by installer

Remark: "SWITCH ON VOL" cannot exceed the MAXIMUM VOL level. This is the volume level with which the Hotel Mode Setup menu was entered.

### MAXIMUM VOL

The TV Volume will not exceed the selected volume level.

### SWITCH ON CHANNEL

When the user switches the TV ON, it will tune to the specified channel. There are 2 options:

- LAST STATUS The TV will switch on to the last channel that was shown before the TV set was turned off
- USER DEFINED Any analogue channel can be chosen to be the first channel to switch on

#### POWER ON

The Power On function allows the TV to enter a specific mode of operation (On or Standby) after the mains power is activated.

ONWhen set, the TV will always turn ON after the mains power is enabled.STANDBYWhen set, the TV will always turn to STANDBY after mains power is enabledLAST STATUSWhen set, the TV will always turn to the last power status before the mains power was disabled.

#### DISPLAY MESSAGE

**ON** Enables display of the Welcome Message for 30 seconds after the TV set is turned on

**OFF** Disables the display of the Welcome Message.

If OSD DISPLAY is set to OFF, then the Welcome Message is automatically disabled.

#### WELCOME MESSAGE

The Welcome Message function allows the TV to show a customized greeting to the hotel guest whenever the TV is switched on. This helps to personalize the hotel experience for guests.

The Welcome Message can consist of 2 lines of text, with each line containing a maximum of 20 alphanumeric characters. Use the Remote Control arrow keys to create the Welcome Message.

To enable the display of the Welcome Message, the DISPLAY MESSAGE option must be ON To clear the Welcome Message from the TV's memory, select **CLEAR** 

### LOCAL KEYBOARD LOCK

- **ON** The television keys VOLUME +/-, PROGRAM +/- and MENU are blocked.
- **OFF** The television keys VOLUME +/-, PROGRAM +/- and MENU function normally
- ALL The television keys VOLUME +/-, PROGRAM +/-, MENU and POWER are blocked.

### REMOTE CONTROL LOCK

- **ON** Standard Remote Control keys are disabled.
- **OFF** All Remote Control keys will function normally.

## OSD DISPLAY

- **ON** Normal screen information is displayed (e.g. programme information)
- **OFF** Screen information is suppressed.

## HIGH SECURITY MODE

- ON Allows access to the BDS Hotel Mode Setup Menu via the special BDS Setup Remote only. (RC2573/01)
- **OFF** Allows access to the BDS Hotel Mode Setup Menu via BDS Setup Remote or via normal Remote Control (using special key code sequence).

#### AUTO SCART

- The Auto Scart function enables auto-detection of AV devices that are connected to the TV's Scart connector.
- **ON** Enables Auto Scart switching in BDS Hotel Mode.
- **OFF** Disables Auto Scart switching in BDS Hotel Mode.

### MONITOR OUT

- **ON** Allows audio & video output from TV via relevant AV connectors (if available).
- **OFF** Disables both Audio & Video output from the TV (to prevent illegal copying).

#### **BLANK CHANNEL**

The Blank Channel function disables the display of video on the TV, but does not affect the audio output. This function can be used for audio applications (example: Off-air radio transmission, music channels, and so on), which do not necessarily require the display of video.

- **ON** The current programme is blanked
- **OFF** The current programme is not blanked (normal visible; DEFAULT value)

BLANK CHANNEL can be set for every channel. Use **[P+** / **P-]** to go through all the programmes and set the desired status per channel. The programme number is visible in the top left corner.

#### Low Battery Check

This television set has a special feature which checks the battery power level of a TV Remote Control, and indicates if the battery is low and requires changing.

(Note: The Low Battery Check function works only with certain models of Remote Controls. Please check with the Philips sales representative if the Remote Control used with this TV supports this function)

To activate the Low Battery Check function, hold the TV Remote Control in front of the TV, and **press and** hold the **OK** button on the Remote Control for at least 5 seconds. A message will appear on the TV screen to indicate if the battery power level is OK, or if it is Low. If the message indicates that the battery level is low, it is recommended to change the batteries of the Remote Control immediately.

### 5. Cloning of settings

Cloning of analogue TV channels and TV settings as described in the chapter **Hotel Mode Set-up menu** 

#### For 15/20HF5234

- Wireless cloning with the SmartLoader 22AVII20 or 22AVII35
- Cloning off all adjustable TV settings + analogue channel table

#### For 20/26/32HF5335D

- Wired cloning with the SmartLoader 22AVI135 using the wire packed with the SmartLoader
- Cloning off all adjustable TV settings + analogue channel table (digital channel table via automatic installation)

#### Instruction for cloning of settings between TVs Philips SmartLoader (22AVI135/00)

The Philips SmartLoader is an installation tool especially designed for easy and fast installation and copying of TV settings on Philips Institutional TV's.

The Philips SmartLoader works in 2 modes – Wireless and Wired:

Wireless mode ---- through infrared sensor (15/20HF5234)

Switch the SmartLoader to "Wireless" mode by sliding the side-switch to the side control on the SmartLoader device. Point the Wireless SmartLoader to the TV's infrared receiver (optimal distance of 5-30cm) and proceed with the Installation procedure listed below.

Wired mode ---- using the by-packed accessory cable(s) (20/26/32HF5335D)

Switch the SmartLoader to "Wired" mode by sliding the side-switch to the **N** icon on the SmartLoader device.

Examine the rear connectors of the TV set to determine if the 3-pin or 4-pin female connector wire (packed with the Wireless SmartLoader) should be used. Plug in the correct connector wire to the corresponding opening on the TV set (usually marked as SERV C), and then connect the RJII jack end of the accessory wire to the RJII socket on the SmartLoader.

## The Installation Procedure consists of three simple steps:

I. Choosing a Master TV

The Master TV is the TV set whose installation and configuration settings are to be copied into other TV's (of the same type only).

2. Programming the SmartLoader with the settings from the Master TV

Follow these steps to program the SmartLoader with the settings of the Master TV.

- a) Wireless method
  - $\rightarrow$  Set the SmartLoader to "Wireless" mode using the side switch.
  - $\rightarrow$  Turn on the TV, and while holding the SmartLoader, point it in the direction of the
  - TV. Press the "MENU" Key on the SmartLoader.
- b) Wired method
  - $\rightarrow$  Connect the SmartLoader to the TV using the appropriate accessory cable.
  - $\rightarrow$  Set the SmartLoader to "Wired" mode using the side switch.
  - $\rightarrow$  Turn on the TV, and while holding the SmartLoader, point it in the direction of the TV/ Prese the "MENIL" Key on the SmartLoader
    - TV. Press the "MENU" Key on the SmartLoader.

The Master TV will show the following menu:

SMARTLOADER TO TV > TV TO SMARTLOADER >

On the TV screen, highlight the menu option "TV TO SMARTLOADER"

Press the right arrow key on the SmartLoader to start the programming process A number display (from 0~100) will be shown on screen, indicating the percentage of the programming progress from the TV to the SmartLoader. When the programming is completed, "##" will show "100" and the message "DONE" will appear.

### TV TO SMARTLOADER ## (0-100)

The SmartLoader is programmed and can be used to install and configure other TVs.

Copying the settings of the Master TV to other TVs with the SmartLoader

Follow these steps to install and configure the settings of a Philips TV with the SmartLoader.

a) Wireless method

- $\rightarrow$  Set the SmartLoader to "Wireless" mode using the side switch.
- → Turn on the TV, and while holding the SmartLoader, point it in the direction of the TV. Press the "MENU" Key on the SmartLoader.
- b) Wired method
- $\rightarrow$  Connect the SmartLoader to the TV using the appropriate accessory cable.
- $\rightarrow$  Set the SmartLoader to "Wired" mode using the side switch.
- → Turn on the TV, and while holding the SmartLoader, point it in the direction of the TV. Press the "MENU" Key on the SmartLoader.

On the TV screen, highlight the menu option "SMARTLOADER TO TV" Press the right arrow key on the SmartLoader to initiate the copying process

A number display (from 0~100) will be shown on screen, indicating the percentage of the installation progress from the SmartLoader to the TV. When the data transfer is completed, "##" will show "100" and the message GOODBYE will appear.

## SMARTLOADER TO TV ## (0-100)

▷ The TV will go to Standby mode. When the TV is next powered on, it will be configured with the settings from the Master TV, and ready for use.

## **Problems and Solutions:**

- The message "12C ERROR" is displayed on the screen.
   → Bad connection of RJII wire or wrong data transmission has occurred. Try again.
- The message "WRONG VERSION" is displayed on the screen.
   → The program contained in the SmartLoader has a software code incompatible with the actual TV. Reprogram the Wireless SmartLoader from a Master TV whose software code is compatible with the actual TV.
- 3. TV doesn't respond to the SmartLoader.
  - $\rightarrow$  Check if the LED on the SmartLoader lights up in green when pressing any button. If the LED is red, it means that the batteries are low and should be replaced.
  - $\rightarrow$  Bring the SmartLoader closer to the TV infrared receiver and try again.

### Notes:

- ① Make sure that the 3 R6/AA sized batteries are placed correctly in the bottom compartment of the SmartLoader. The LED on the SmartLoader should light up in green when pressing any button, indicating operational batteries. When the LED shows red, the batteries need to be replaced.
- The SmartLoader can only copy the settings between 2 TVs of the same type. Once the SmartLoader is programmed with the settings from a Master TV of a certain type or model, then these settings can be installed on another TV of the same model only.
- ① The SmartLoader cannot be used to copy the (digital) channel table of a Digital TV set.
- If the SmartLoader is used with a DVB (European Digital) TV set, then the TV set must first be switched to Analog mode.

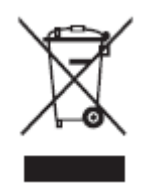

## Disposal of your old product.

Your product is designed and manufactured with high quality materials and components, which can be recycled and reused. When this crossed-out wheeled bin symbol is attached to a product it means the product is covered by the European Directive 22002/96/EC. Please find out more about the separate collection system for electrical and electronic products in your local neighborhood. Please act according to your local rules and do not dispose of your old products with your normal household waste. The correct disposal of your old product will help prevent potential negative consequences for the environment and human health.

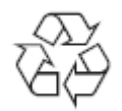

The packaging of this product is intended to be recycled. Apply to the local authorities for correct disposal.

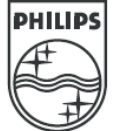

2007<sup>©</sup> Koninklijke Philips Electronics N.V. all rights reserved Specifications are subject to change without notice Trademarks are property of Koninklijke Philips Electronics N.V. or their respective owners.

## Table of contents

- Important 3 1
- Safety 3 1.1
- Care of the screen 3 1.2
- 1.3 Recycling 3
- Your TV 4 2
- 2.1 Television overview 4
- 2.2 Product highlights 5

#### 3 Getting started 5

- 3.1 Position the TV 5 3.2
- Wall mounting VESA 5 Remote control batteries 9 3.3
- 3.4 Antenna cable 9
- Connect the mains 9 3.5
- First time installation 97 3.6

#### 4 Use your TV 10

- 4.1 Switch on or off - Standby 10
- Watch TV 11 4.2
- 4.3 Watch channels from a digital receiver 11
- 4.4 Watch connected devices 11
- Watch a DVD 12 4.5
- 4.6 Select a Teletext page 12
- 4.7 Change Ambilight mode 13

#### 5 Use more of your TV 14

- 5.1 Remote Control 14
- 5.2 TV menu overview 17
- 5.3 Picture and sound settings 19
- 5.4 Ambilight 23
- 5.5 Teletext 23
- Create favourite channel lists 25 5.6
- Electronic Programme Guide 26 5.7
- 5.8 Timers and locks 27
- 5.9 Subtitles 28
- 5.10 View and play photos, MP3... 29
- 5.11 Listen to digital radio channels 31
- 5.12 Software update 31

#### 6 **Channel installation 34**

- 6.1 Automatic channel installation 34
- Manual channel installation 35 6.2
- 6.3 Rearrange stored channels 35
- 6.4 Automatic channel management 36
- 6.5 Digital reception test 36
- 6.6 Factory settings 36

- Connections (DVD, receiver, ...) 37 7
- 7.1 Connections overview 37
- 7.2 About connecting 38 7.3
- Connect your devices 40 Connections setup 44
- 7.4
- 7.5 Preparing for digital services 45

#### 8 Technical data 46

#### 9 **Troubleshooting 47**

10 Index 49

Register your product and get support at www.philips.com/welcome.

2007 © Koninklijke Philips Electronics N.V. All rights reserved. Specifications are subject to change without notice. Trademarks are the property of Koninklijke Philips Electronics N.V. or their respective owners.

Philips reserves the right to change products at any time without being obliged to adjust earlier supplies accordingly.

The material in this manual is believed adequate for the intended use of the system. If the product, or its individual modules or procedures, are used for purposes other than those specified herein, confirmation of their validity and suitability must be obtained. Philips warrants that the material itself does not infringe any United States patents. No further warranty is expressed or implied.

#### Warranty

No components are user-serviceable. Do not open or remove covers to the inside of the product. Repairs may only be done by Philips Service Centres and official repairshops. Failure to do so shall void any warranty, stated or implied. Any operation expressly prohibited in this manual, any adjustments, or assembly procedures not recommended or authorised in this manual shall void the warranty.

#### **Pixel** characteristics

This LCD product has a high number of colour pixels. Although it has effective pixels of 99,999% or more, black dots or bright points of light (red, green or blue) may appear constantly on the screen. This is a structural property of the display (within common industry standards) and is not a malfunction.

#### Open source software

This television contains open source software. Philips hereby offers to deliver or make available, upon request, for a charge no more than the cost of physically performing source distribution, a complete machine-readable copy of the corresponding source code on a medium customarily used for software interchange.

This offer is valid for a period of 3 years after the date of purchase of this product. To obtain the source code, write to

Philips Innovative Applications N.V. Ass. to the Development Manager Pathoekeweg 11 B-8000 Brugge Belgium

#### Compliance with EMF

Koninklijke Philips Electronics N.V. manufactures and sells many products targeted at consumers, which, like any electronic apparatus, in general have the ability to emit and receive electromagnetic signals. One of Philips' leading Business Principles is to take all necessary health and safety

measures for our products, to comply with all applicable legal requirements and to stay well within the EMF standards applicable at the time of producing the products.

Philips is committed to develop, produce and market products that cause no adverse health effects.

Philips confirms that if its products are handled properly for their intended use, they are safe to use according to scientific evidence available today.

Philips plays an active role in the development of international EMF and safety standards, enabling Philips to anticipate further developments in standardisation for early integration in its products.

#### Mains fuse (UK only)

This TV is fitted with an approved moulded plug. Should it become necessary to replace the mains fuse, this must be replaced with a fuse of the same value as indicated on the plug (example **10A**).

- 1. Remove fuse cover and fuse.
- The replacement fuse must comply with BS 1362 and have the ASTA approval mark. If the fuse is lost, contact your dealer in order to verify the correct type.
- 3. Refit the fuse cover.

In order to maintain conformity to the EMC directive, the mains plug on this product must not be detached from the mains cord.

#### Copyrights

VESA, FDMI and the VESA Mounting Compliant logo are trademarks of the Video Electronics Standards Association.

YI a TYAL DOLEY Manufactured under license DIGLIAN From Dolby Laboratories. 'Dolby', 'Pro Logic' and the double D symbol DO, are trademarks of Dolby Laboratories.

**BBE**® Manufactured under license from BBE Sound, Inc.

Licensed by BBE, Inc under one or more of the following US patents: 5510752, 5736897. BBE and BBE symbol are registered trademarks of BBE Sound Inc.

Windows Media is either a registered trademark or trademark of Microsoft Corporation in the United States and/or other countries

® Kensington and MicroSaver are registered US trademarks of ACCO World Corporation with issued registrations and pending applications in other countries throughout the world. All other registered and unregistered trademarks are the property of their respective owners.

## 1 Important

Read this user manual before you start to use this product.

Pay attention to this section and closely follow the instructions. The warranty does not apply to damage caused by not taking into account the instructions.

## 1.1 Safety

- To avoid short circuit, do not expose the product to rain or water.
- To avoid a risk of fire or electric shock do not place naked flame sources (e.g. lighted candles) close to the TV.
- Leave a space of at least 10cm (4 inches) all around the TV for ventilation.
- Keep away from radiators or other heat sources.
- Do not install the TV in a confined space such as a book case. Make sure that curtains, cupboards and so on cannot obstruct the air flow through the ventilation slots.
- Make sure the TV can not fall down. Place the TV on a solid and flat surface and only use the stand provided with the TV.
- To prevent damaging the mains cord which may cause a fire or electric shock, do not place the TV on the cord or anything else that can pinch the cord.
- When mounted on a swivel stand or VESA wall bracket avoid force coming on the mains plugs. Partly loosened mains plugs can cause arcing or fire.

## **1.2** Care of the screen

- Unplug the TV before cleaning.
- Clean the surface with a soft damp cloth. Do not apply any other substance (chemical or household cleaning agent). This may damage the screen.
- Do not touch, push or rub or strike the screen with anything hard as this may scratch, mar or damage the screen permanently.
- To avoid deformations and colour fading, wipe off water drops as soon as possible.

• Stationary images

Avoid stationary images as much as possible. If you can not, reduce screen contrast and brightness to prevent damage to the screen. Stationary images are images that remain on the screen for a long time. Examples of stationary images are: on screen menus, teletext pages, black bars, stock market information,TV channel logos, time displays, and so on.

## 1.3 Recycling

- Take the packaging to your local recycling centre.
- Dispose old batteries safely according local regulations.
- This product is designed and manufactured for material recycling and re-use.
- This product should not be disposed with other household waste. Inform yourself or ask your dealer about local environmentally safe recycling and local regulations. Uncontrolled waste disposal harms the environment and human health. (EEC 2002/96/EC)

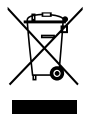

Important

# 2 Your TV

This section gives you an overview of the controls and functions of this TV.

## 2.1 Television overview

#### Remote control

#### Side controls

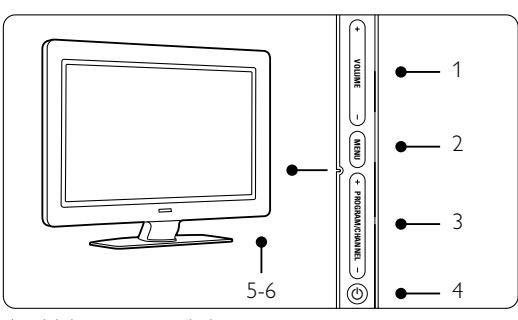

- 1 Volume up and down
- 2 Menu
- 3 Program or Channel up and down
- 4 Power switch
- 5 Led indicator (Blue: On; Red: Standby)
- 6 Remote control sensor

#### Side connectors

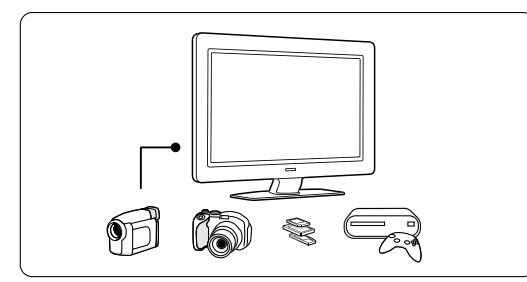

To connect a camera, game console, headphone or a USB memory device.

#### **Back connectors**

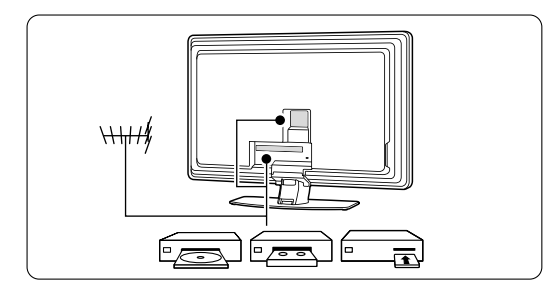

To connect the antenna, DVD, VCR or other device.

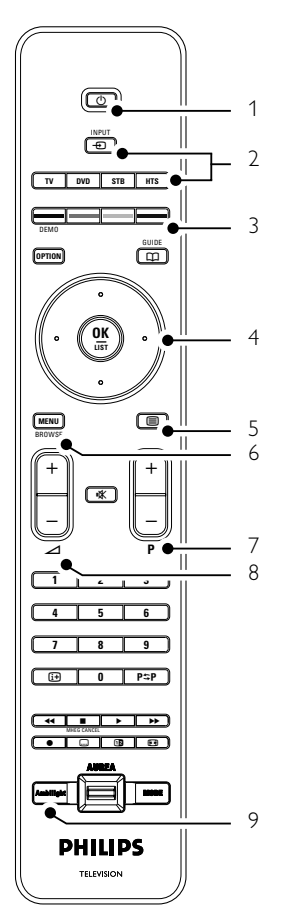

- 1 Standby or On
- 2 DVD, STB, ... device selection
- 3 Colour keys
- 4 Navigation key (up, down, left, right) **OK**
- 5 Teletext key
- 6 Menu key
- 7 Programme up or down
- 8 Volume up or down
- 9 Ambilight on or off

Find more on your remote control in section **5.1** Remote control overview.

YourTV

## 2.2 **Product highlights**

Your new TV is equipped with some of the most modern audio or video innovations. Your TV offers the following advantages ...

#### Full High Definition LCD display

A full HD resolution of 1920x1080p, the highest resolution of HD sources. It offers a brilliant flicker-free progressive scan picture with optimum brightness and superb colours.

#### Ambilight

For a more relaxed viewing experience and improved perceived picture quality.

#### Perfect Pixel HD

Offers perfect picture quality from any source.

#### 100Hz Clear LCD

100Hz Clear LCD results in superior sharpness of motion reproduction, better black level,high contrast with a flicker-free, quiet image and a larger viewing angle.

#### DVB-T integrated tuner

Next to normal analogue TV broadcast your TV receives digital terrestrial TV and radio broadcasts.

#### Electronic Programme Guide - EPG

The EPG shows the scheduled digital TV programmes on screen. The guide can remind you when programmes start, switch the TV on, etc.

#### HDMI connectors

3 HDMI connectors for highest quality high definition connectivity.

#### USB connection

Multimedia connection for instantly view or play your photos or music.

## **3** Getting started

This section helps you with the positioning and the first time installation of the TV.

## 3.1 Position the TV

#### () Warning

Carefully read the safety precautions in section 1.1 Safety before you position the TV.

Large screen TVs are heavy. Carry and handle the TV with at least two persons.

Connect your devices first before you position your  $\mathsf{TV}$  or mount it on the wall.

The ideal viewing distance for watching TV is three times its diagonal screensize.

For ideal viewing conditions, position the TV where light does not fall directly on the screen.

Best Ambilight effect is watched in a room with dimmed lighting conditions.

For the best Ambilight effect, position the TV 10 to 20 cm away from the wall. Position the TV where sunlight does not fall directly on the TV.

#### Kensington Security Slot

Your TV is equipped with a Kensington Security Slot at the back of the TV for an anti-theft lock. An anti-theft Kensington lock has to be purchased separately.

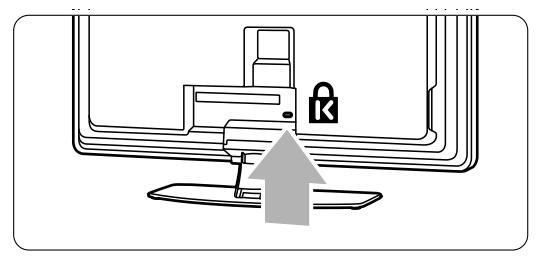

5

## 3.2 Wall mounting

You can wall mount the TV with the supplied wall mount bracket.

#### 3.2.1 Unmounting the TV stand

The TV stand should be unmounted from the TV to allow the TV to be wall mounted.

**1** Unscrew the 4 screws that secure the stand to the TV.

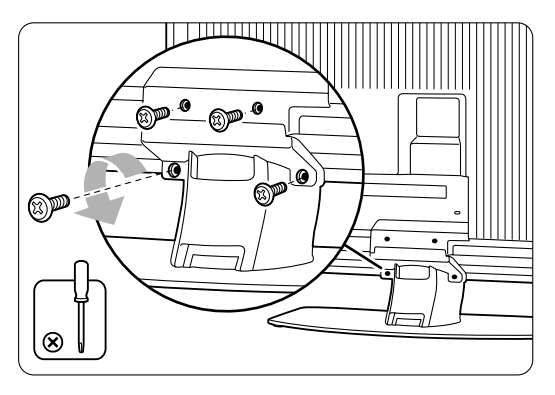

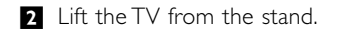

6

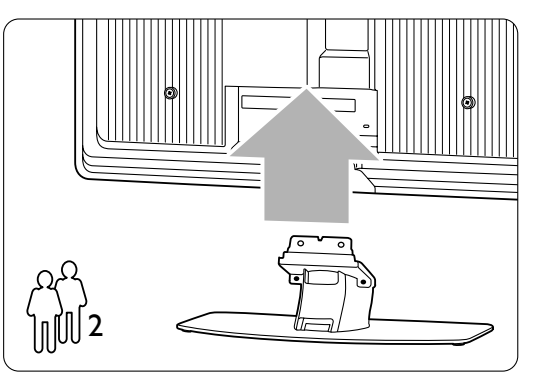

#### 3.2.2 Mounting the wall mount bracket

#### Caution

Wall mounting the TV requires special skills that should only be performed by qualified personnel. Wall mounting the TV should meet safety standards according to the TV's weight.

Koninklijke Philips Electronics N.V. bears no responsibility for improper mounting or mounting that results in accident or injury.

Read also the safety precautions in section **1.1 Safety** before you position the TV.

1 Collect the parts for wall mounting.

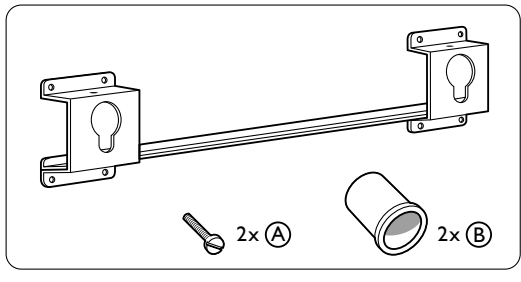

**2** Insert just a little bit both security screws in the wall mount bracket.

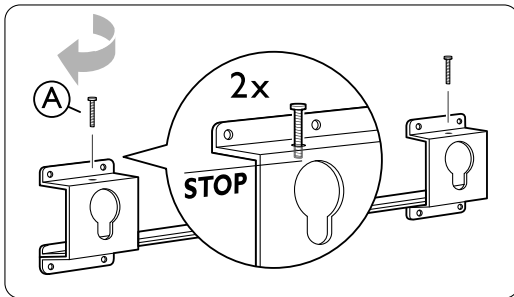

**3** Verify the presence of the 4 plastic discs at the back of the TV.

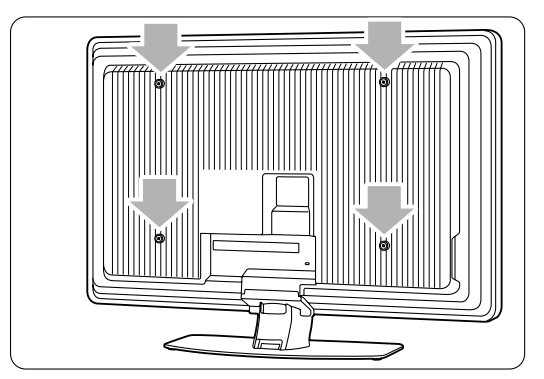

YourTV

4 Mount the 2 spacers (B) on the 2 lower discs at the back of the TV.

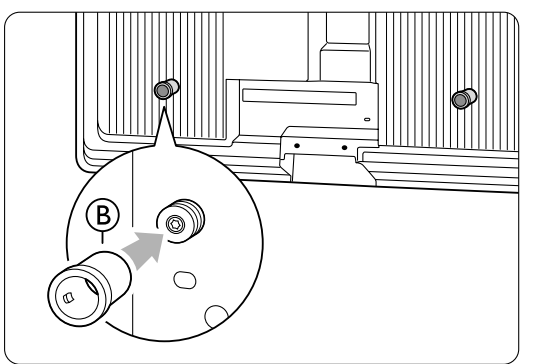

**5** Calculate your TV's ideal position.

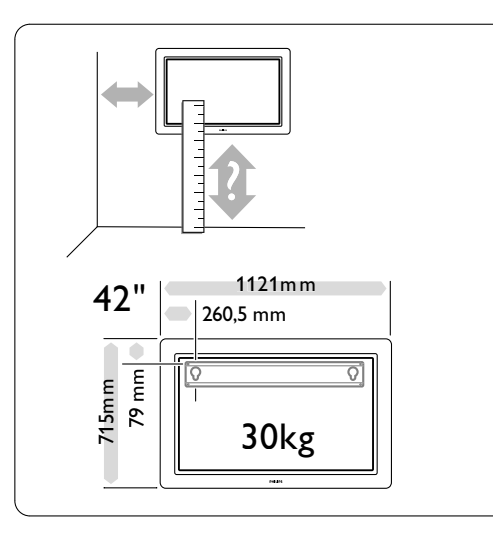

6 Position and level the wall mount bracket and fix the bracket firmly to the wall.

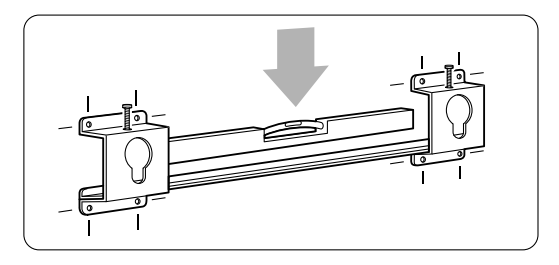

 Connect all cables. See section 7 Connections.

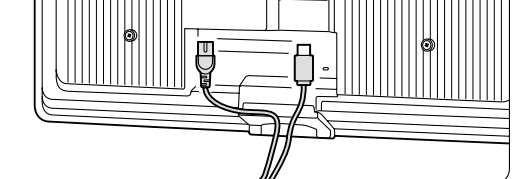

8 Lift the TV into the wall mount bracket.

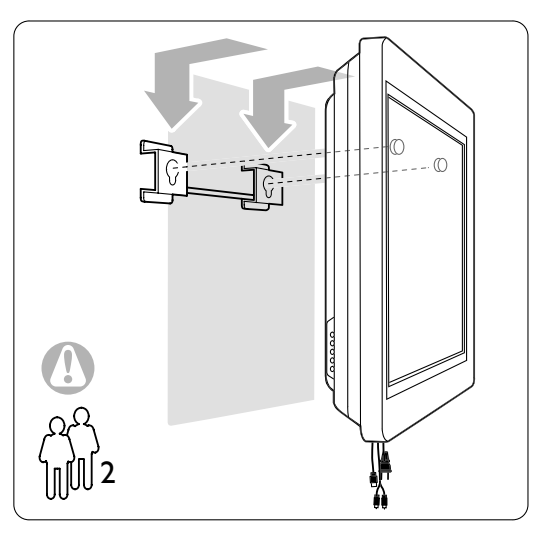

Secure the TV in the bracket by screwing in the 2 already fitted screws (A).

## 3.2.3 VESA compliant mounting

## ① Caution

Use a VESA compliant bracket that meets safety standards according to the TV's weight. Closely follow the instructions that come with your VESA compliant bracket to mount the TV. Koninklijke Philips Electronics N.V. bears no responsibility for improper mounting or mounting that results in accident or injury.

The TV is prepared for VESA compliant mounting. This bracket is not included. Use a VESA compliant bracket with code VESA MIS-F, 600, 400, 8.

#### Prepare the TV for VESA compliant mounting.

Locate the VESA screwholes on the back of the TV.

|--|

2 Should the plastic discs obstruct the VESA bracket, you can unscrew these 4 discs.

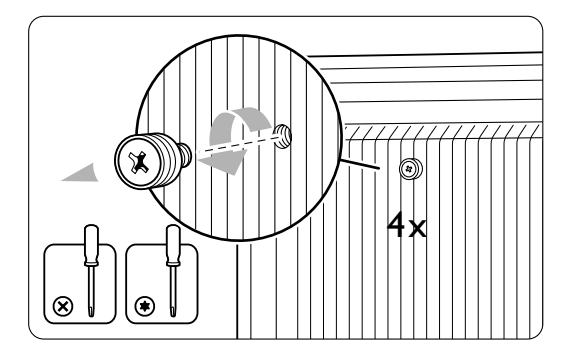

8

YourTV

## **3.3 Remote control batteries**

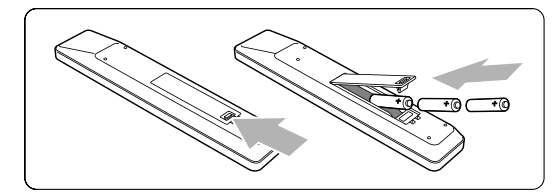

- 1 Open the battery cover on the back of the remote control.
- Insert the 3 batteries supplied (Type AAA-LR03-1,5V). Make sure the + and - ends of the batteries line up correctly (inside of case is marked.)
- 3 Close the cover.

#### Note

Remove the batteries if you don't use the remote control for a long time.

## 3.4 Antenna cable

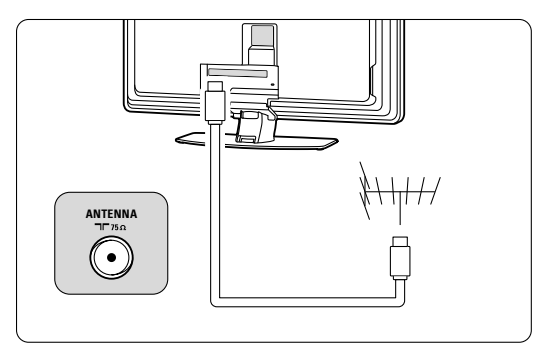

**1** Locate the antenna connection at the back of the TV.

Insert the antenna cable tightly into the antenna socket T Antenna.

## 3.5 Connect the mains cord

- Verify that your mains voltage corresponds with the voltage printed on the sticker at the back of the TV. Do not insert the mains cord if the voltage is different.
- 2 Insert the mains cord tightly.

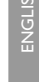

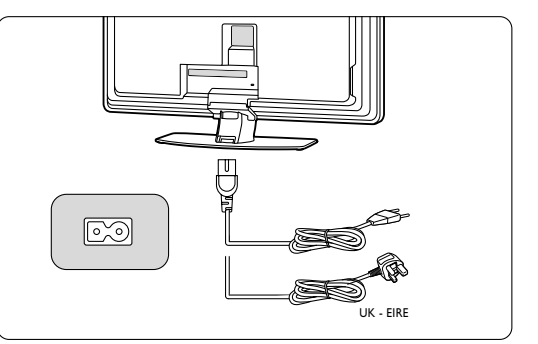

The TV is never powered off completely unless the mains cord is physically unplugged. Therefore the mains plug must be accessible at all time.

## 3.6 First time installation

The first time, and only the first time, the mains cord is inserted, the installation procedures starts up automatically. Follow the instructions on screen.

|                     | Menu language |
|---------------------|---------------|
| Please select your  | English       |
| language            | Español       |
|                     | Français      |
| PHILIPS             | Hrvatski      |
|                     | Italiano      |
| using cursor up and | Magyar        |
| down                |               |
| Next                | •             |

#### Tips

- If you notice you have selected a wrong language, press the red key on the remote control to return to the language selection menu.
- To rearrange the stored channels, see section **6.3** Rearrange stored channels.

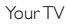

# 4 Use your TV

Learn how to operate your TV for daily use.

## 4.1 Switch on or off - Standby

To switch on the TV:

- Press **()** Power at the right side of the TV if the standby led is off.
- Press 🕐 on the remote control if the standby led in on.

To switch to standby:

• Press () on the remote control.

To switch on from standby without remote control:

 Press () Power at the side of the TV to switch off first and press () Power again to switch on.

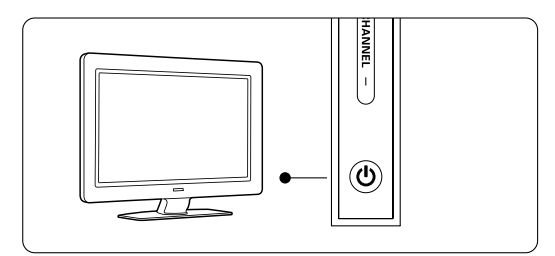

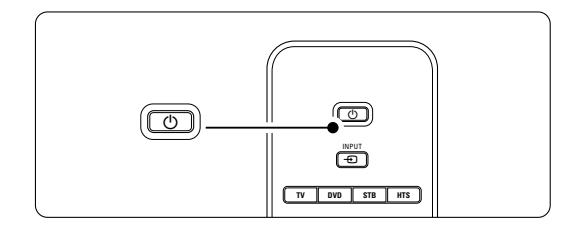

To switch off:

• Press () Power at the side of the TV.

#### Note

Energy consumption contributes to air and water pollution. As long as the mains cord is plugged in, the TV consumes energy. This TV has a very low standby power consumption.

Use your TV

10

## 4.2 Watch TV

#### 4.2.1 Switch channels

- 1 To switch TV channels:
  - Press a number (1 to 999) or press P+ or Pon your remote control.
  - Press **Program/Channel** or + on the side controls of the TV.
- 2 Press P⇔P to return to the previously viewed TV channel .

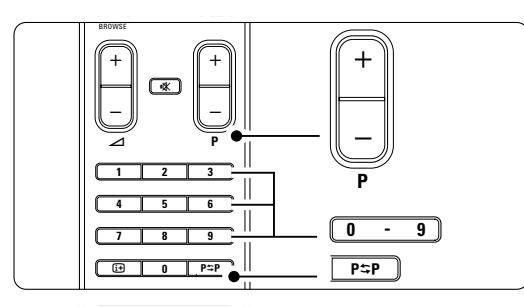

#### 4.2.2 Adjust volume

- 1 To adjust the volume:
  - Press  $\checkmark$  + or on the remote control
  - Press **Volume** + or on the side controls of your TV.
- 2 To mute the sound:
  - Press K on the remote control
  - Press 🙀 again to restore the sound.

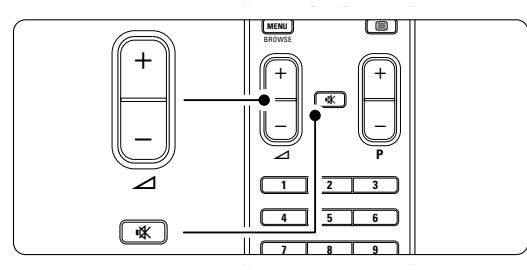

# 4.3 Watch channels from a digital receiver

- Switch on the digital receiver. The picture from your receiver might appear automatically on your screen.
- **2** Use the remote control of your digital receiver to select TV channels.

If the picture does not appear:

1 Press - on the remote control.

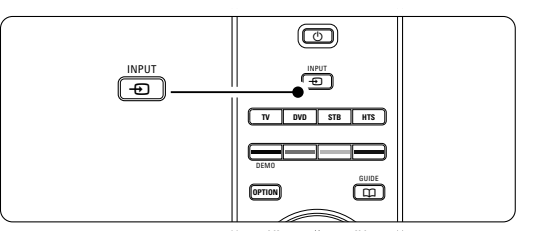

- **2** Press **•** repeatedly to select the device. Wait a few seconds until the picture appears.
- 3 Press OK.
- Use the remote control of the digital receiver to select TV channels.

## 4.4 Watch connected devices

- Switch on the device. The picture from your device might appear automatically.
- If the picture does not appear:
- **2** Press **- D** on the remote control.
- **3** Press **•** repeatedly to select the device. Wait a few seconds until the picture appears.
- 4 Press OK.
- **S** Use the remote control of your device to select TV channels.

4.5 Watch a DVD
Insert a DVD disc in your player.
Press Play ►. The picture from your player appears automatically on your screen.
If the picture does not appear:
Press ⊕ on the remote control.

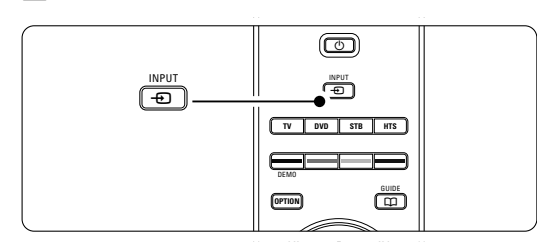

Press 

 prepatedly to select the DVD player.
 Wait a few seconds until the picture appears.

 Press OK.

- 4 Press Play ►.

## 4.6 Select a Teletext page

Most TV channels broadcast information via Teletext. To watch Teletext:

1 Press 🗐.

The main index page appears.

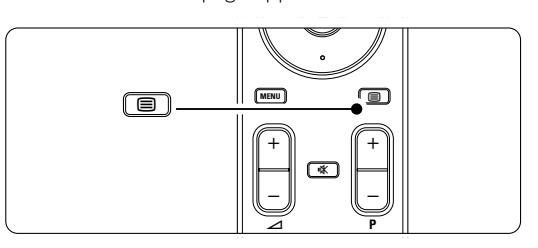

- **2** To select a page of your choice:
  - Enter the page number with the number keys.
  - Press **P-** or **P+** or navigation key up or down to view the next or the previous page.
  - Press a colour key to select one of the colour coded items at the bottom of the screen.

## 🗘 Tip

Press  $\textbf{P} \clubsuit \textbf{P}$  to return to the previously viewed page.

**3** Press 🗐 again to switch Teletext off.

### B Note

Only for UK: some digital TV channels offer dedicated digital text services (for example BBC1).

For more information on teletext, see section **5.5** Teletext.

Use your TV

## 4.7 Change Ambilight mode

You can choose among three Ambilight modes and change the light intensity:

Relaxed

Sets Ambilight to change soft and smoothly with the images on screen.

• Moderate

Sets Ambilight between Relaxed and Dynamic. • Dynamic

Sets Ambilight to change quick and responsive.

To change the Ambilight mode:

Press Ambilight to switch on or off.

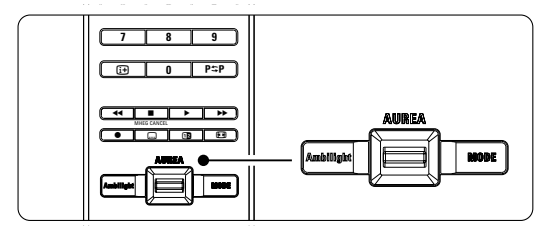

**2** Press **Mode** repeatedly to toggle through the Ambilight modes.

3 Press OK.

For more information on Ambilight, see section **5.4** Ambilight.

## 🗘 Тір

To fully enjoy Ambilight, switch off or dim the room lights.

To change the light intensity of Ambilight:

1 Slide the Aurea Ambilight switch up or down to change the light intensity.

#### TV standby with Ambilight

When the TV is in standby, you can switch Ambilight on.

- 1 Press Ambilight on the remote control when the TV is in standby.
- 2 Press Mode repeatedly to select the available colours.

Use your TV

## 5 Use more of your TV

This section deals with the more advanced use of your TV:

- how to use the menus
- to adjust the picture, sound and Ambilight settings
- more about Teletext
- · how to create favourite channel lists

## 5.1 Remote control

#### 5.1.1 Remote control overview

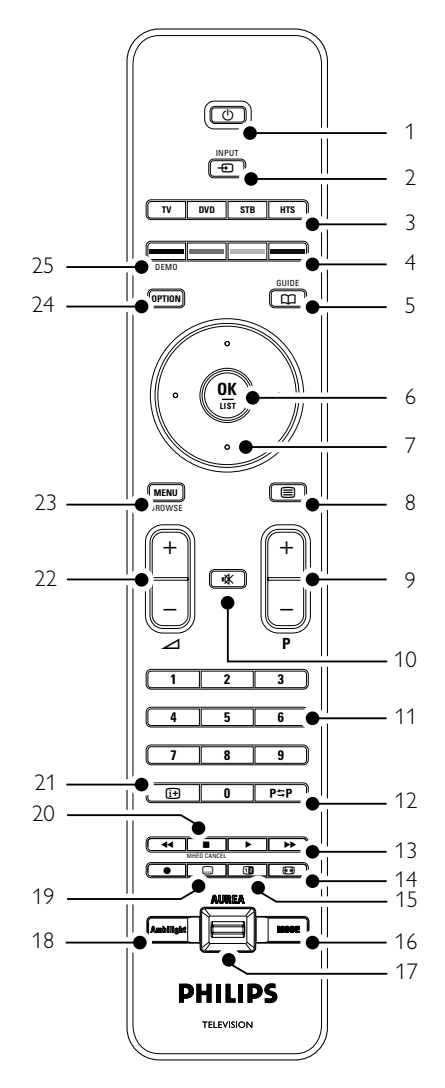

- the advantages of Electronic Programme Guide
- how to set locks and timers
- to set subtitles and select a subtitle language
- how you can view your photos or play your favourite music from a USB memory device.
- 1 Standby ()
  - To switch the TV on or back to standby.
- 2 Input -
  - To select a connected device or to return to TV.
- 3 TV DVD STB HTS
- To control connected devices.
- 4 Colour keys
  - Easy selection of teletext pages.
  - Easy selection of tasks.
- 5 Guide 🛱 To switch on or off the Electronic Programme
- Guide. 6 **OK/List**
- - To display the channel list.To activate a setting.
- 7 Navigation keys (up, down, left, right) To navigate the menu.
- 8 Teletext 🗐
- To switch teletext on or off.
- 9 +P- Channel up or down To switch to the next or previous channel in the channel list.
- 10 Mute 🕸
  - To mute the sound or restore it.
- 11 Number keys
  - To select a TV channel.
- 12 Previous channel P≎P To return to the previously viewed channel
- 13 Audio and video keys ◄◀ ► ►► ●
- To use with connected devices. 14 Widescreen Picture format 🕞
- To select a picture format.
- 15 Dual screen 12
  - To show teletext on the right and the picture on the left of the screen.
- 16 **Mode** 
  - To toggle through the Ambilight modes
- 17 **Ambilight AUREA** To change the light intensity of Ambilight

18 Ambilight

To switch Ambilight on or off.

- 19 Subtitles .... To activate or deactivate the subtitle mode.
- 20 MHEG cancel (only for UK) To cancel only Digital text or Interactive services.
- 21 On screen information ( → To show channel or programme information if available.
- 22 Volume up or down ∠ To adjust the volume.
- 23 **Menu** To switch the menu on or off.
- 24 Option

To switch the Quick access menu on or off. 25 **Demo** 

To switch the Demo menu on and to get a demonstration of the features of the TV.

See section **10 Index** to find the section in the manual about a specific remote control key.

#### 5.1.2 Operate other Audio/Video devices

This TV remote control can operate DVD devices, Set-Top Boxes and Home Theater Systems of Philips and many other brands. If the keys do not operate the selected device, a setup is required to programme the remote control for your specific brand and type of device.

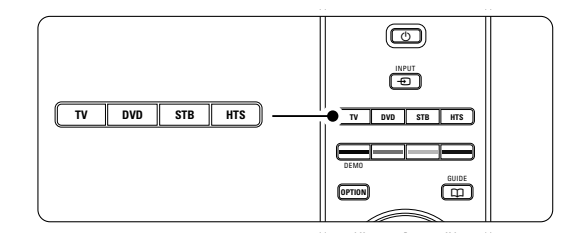

#### 5.1.3 Set to operate a particular device

There are two ways to programme the remote control for a device of a particular manufacturer. You can enter a manufacturer's code or start an auto-search.

The manufacturer's setup codes contain:

- for DVD: DVD, DVD-R, HDD DVD-R, Blu-ray
  for STB: Satellite tuners, Settop box
- tuners/decoders, Cable tuners/decoders • for **HTS**: Home Theater Systems, Audio/Video
- systems

The setup codes for most used Philips devices are:

| DVD          | 001 | Factory pre-set Philips DVD          |  |
|--------------|-----|--------------------------------------|--|
| DVD-R        | 004 | Philips DVD-recorder                 |  |
| DVD-Harddisk | 005 | Philips DVD-Recorder Harddisk        |  |
| BluRay       | 006 | Philips HD BluRay player             |  |
| STB (39)     | 002 | Factory pre-set Philips Set-Top Box  |  |
| STB (40)     | 007 | 07 (for some Philips Set-Top Boxes)  |  |
| HTS          | 003 | Factory pre-set Philips Home Theater |  |
|              |     | System                               |  |

There is a wider selection of Philips devices that can be programmed.

For other manufacturer's entry codes tables, see the end of this manual.

#### Solution Note:

The remote control might not be compatible with all types of DVD, Set-Top Boxes and Home Theater Systems

#### Enter the setup code directly

- Press the DVD, STB or HTS key for 4 seconds to select the device mode you need. The selected mode key will light up constantly.
- 2 Enter the three-number code for the type and brand of your device. Most brands have more than one entry code.

If you entered the correct code, all mode keys will blink to confirm the selection.

If you entered a wrong code, all mode keys will light up for 2 seconds. Repeat Step 2 with a different code.

Point the remote control at the device, and press (1) to test if the code is correct for your device.

If successful try whether all functions can be operated. If not succesful, or if not all functions can be operated, repeat Step 1 and 2 with one of the other setup codes for your manufacturer:

#### Automatic search of all codes

If you are not successful in finding the correct brand or code, you can try an automatic search of all codes. The automatic search might take several minutes.

If after the automatic search no code is successful, the remote control will likely not be able to operate your particular device. In such case, use the device's own remote control.

- **1** Switch on the device you want the TV remote control to set up for.
- 2 Point the remote control to the device.
- To select the device mode you need, press the DVD, STB or HTS key for 4 seconds.
   The selected mode key will light up constantly.
- 4 Press **OK** to start the automatic search. Every two seconds, when a new code is sent,

the  $\bigcirc$  key will blink.

Keep pointing the remote control to the device. When the device switches off, press **OK** to

stop the search.

6 Press 🕛 to switch on your device.

Use the remote control keys to try if all functions can be operated.
 If not all functions can be operated, press OK again to continue the automatic search for a

again to continue the automatic search for a correct code.8 If all functions can be operated, press the

currently selected device mode key to confirm and to quit the automatic search.

## B Note:

To pause the automatic search, press **OK**. Press the navigation key up or down to search for the codes one by one backward or forward to locate the

correct code for your device or press **OK** again to continue the automatic search.

#### 5.1.4 Operate DVD, Set-Top Box and Home Theater devices

- Press the DVD, STB or HTS key to set the remote control to operate the device you need.
- 2 Use the TV remote control to operate the device.

If the keys do not operate the selected device, a setup is required to programme the remote control for your specific brand and type of device. See section **5.1.3** 

3 Press the TV key to return to normal TV mode. When not used, the remote control will switch back to TV mode after 30 seconds.

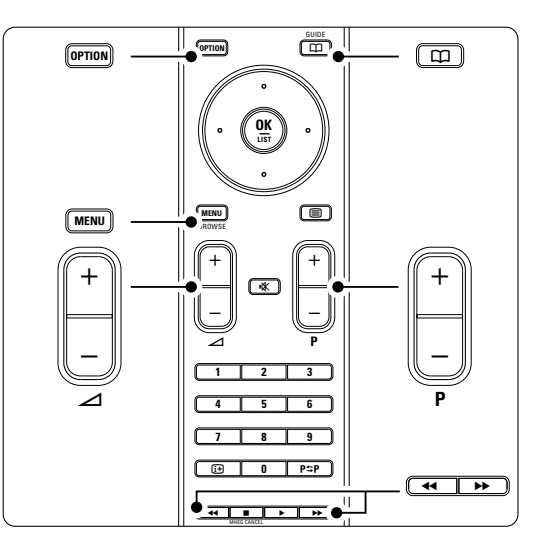

When the remote control is selected for a particular device all keys have the same function except the keys mentioned here.

- DVD player, DVD recorder, DVD-HDD Option key = DVD System menu Menu key = DVD Disc menu P+/- = DVD Next/Previous track
- Philips DVD Recorder (setup code 004)
   ◄ key = DVD previous track
   ▶ key = DVD next track
- Philips DVD recorder with HDD (setup code 005)

Option key = DVD-R HDD Disc menu Menu key = DVD-R HDD browser ◀◀ key = DVD-R HDD previous track

▶ key = DVD-R HDD next track

Use more of your TV

16

- Philips Blu-ray Disc player (setup code 006)
   Option key = BD Home screen
   key = BD Content menu
   Menu key = BD Disc menu
- Digital or Satellite receiver No change of functions.
  Home Theatre System
- Option key = HTS Set up Menu key = HTS Disc menu ∠ key = HTS volume P+/- = HTS Next/Previous

# 5.1.5 Keep the remote in the chosen mode permanently

If you operate a device selecting the **DVD**, **STB** or **HTS** key, the remote control will return to TV mode if you do not use it for 30 seconds. You can also set up the remote control to stay in the selected mode permanently.

- 1 Press the **TV** key to be in TV mode.
- Press OK and 🗱 at the same time for 4 seconds.

The  $\bigcirc$  key will blink for 1 second to confirm. From now on the remote control will stay in the selected device mode.

Press the TV, DVD, STB or HTS key to operate the device you need.
 The () key will blink a few times to confirm the selection.

# **5.1.6 Remote control entry codes tables** See the end of this manual.

## 5.2 TV menu overview

With the on screen menus you install your TV, adjust picture, sound and Ambilight settings and access features. This section gives an overview of the menus and describes how to navigate.

#### 5.2.1 The menu

- Press Menu on the remote control to show the main menu.
- 2 Press Menu to quit the menu.

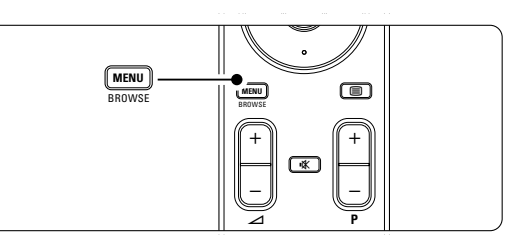

| Television | TV menu         |
|------------|-----------------|
|            | Channel list    |
|            | Programme guide |
| Multimedia |                 |
|            |                 |

The main menu offers the following items:

TV menu

Select this menu for installation, picture and sound settings, Ambilight and other feature settings.

• Channel list

Select this item to show the Channel list. Create your Favourite channel lists here.

• Programme guide

Available when digital channels are installed, this item shows information about the digital programmes.

According to the type of Electronic Programme Guide, you can also access the table of scheduled Digital TV programmes and easily select and tune to a desired programme. See section **5.7 Electronic Programme Guide**.

Multimedia

Select this item to view photos or play music stored on a USB device. See section **5.10 View** and play photos, MP3, ...

5.2.2 Use of the menuLearn to use the menus with this example.Press Menu on the remote control.

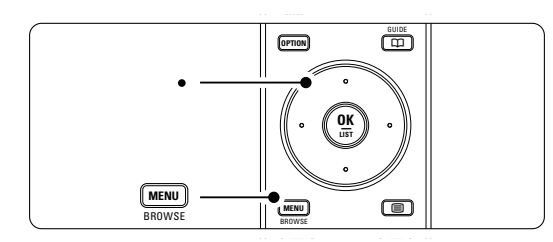

The main menu appears on the screen.

| Television | TV menu         |  |
|------------|-----------------|--|
|            | Channel list    |  |
|            | Programme guide |  |
| Multimedia |                 |  |
|            |                 |  |

2 Press navigation key right to enter the TV menu.

| TV menu         | TV settings        |
|-----------------|--------------------|
| TV settings     | Settings assistant |
| Features        | Reset to standard  |
| Installation    | Picture            |
| Software update | Sound              |
|                 | Ambilight          |

3 Press navigation key right to enter the TV settings menu.

| TV settings        | Settings assistent |
|--------------------|--------------------|
| Settings assistent |                    |
| Reset to standard  | Start now          |
| Picture            |                    |
| Sound              |                    |
| Ambilight          |                    |
|                    |                    |
|                    |                    |
|                    |                    |

4 Press navigation key down to select **Picture**.

| TV settings        | Picture          |
|--------------------|------------------|
| Settings assistent | Contrast         |
| Reset to standard  | Brightness       |
| Picture            | Colour           |
| Sound              | Hue              |
| Ambilight          | Sharpness        |
|                    | Tint             |
|                    | Perfect Pixel HD |
|                    |                  |

**5** Press navigation key right to enter the picture settings.

| Picture           |    | Contrast |
|-------------------|----|----------|
| Contrast          | 90 |          |
| Brightness        | 47 |          |
| Colour            | 52 |          |
| Hue               | 0  |          |
| Sharpness         | 4  |          |
| Tint              |    |          |
| Perfect Pixel HD  |    |          |
| HD Natural Motion |    |          |

6 Press navigation key down to select Brightness.

| Picture           |    | Brightness |
|-------------------|----|------------|
| Contrast          | 98 |            |
| Brightness        | 47 |            |
| Colour            | 52 |            |
| Hue               | 0  |            |
| Sharpness         | 4  |            |
| Tint              |    |            |
| Perfect Pixel HD  |    |            |
| HD Natural Motion |    |            |

**7** Press navigation key right to enter the Brightness setting.

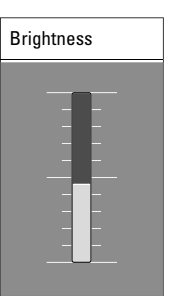

- 8 Press navigation key up or down to adjust the setting.
- **9** Press navigation key left to return to the Picture settings or press **Menu** to quit the menu.

### B Note:

More choices come available when digital channels are installed and broadcasted.

#### 5.2.3 Quick access menu

The Quick access menu gives direct access to some often needed menu items.

When digital channels are installed and broadcasted the relevant digital options are shown in the menu.

1 Press **Option** on the remote control.

**2** Press navigation key up or down to select an option.

 Press OK to show the selected option menu.
 Press navigation key up, down, left, right to adjust the settings in the menu.

5 Press Option to quit the menu.

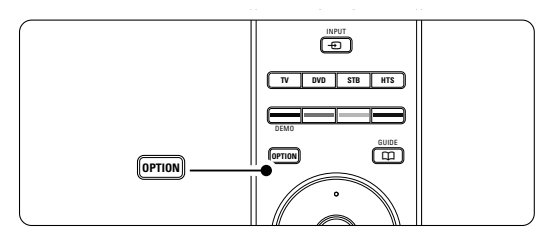

- Audio language
   See section 5.3.5 Adjust sound settings.
  - Subtitle language
- See section 5.9.3 Select a digital subtitle language. • Subtitles
- See section 5.9 Subtitles.
- Picture format
- See section 5.3.4 Widescreen picture format. • Equalizer
- See section 5.3.5 Adjust sound settings.
- Clock

#### Display the clock

- Press **OK** to display the clock permanently.
- 2 Press **Option** and press navigation key up or down to select Clock again.
- **3** Press **OK** to hide the clock.

#### Quick access Audio language Subtitle language Subtitle Picture format Equalizer Clock

## 5.3 Picture and Sound settings

This section describes how to adjust picture and sound in the menus.

#### 5.3.1 Settings assistant

Use the Settings assistant to guide you through basic picture, sound and Ambilight settings in an easy way.

- Press Menu on the remote control and select TV menu > TV settings > Settings assistant and press navigation key right to enter.
- 2 Press OK.
- **3** Press the green key on the remote control to start the assistant.
- 4 Press navigation key left or right to select the left or right side to make your choice.
- 5 Press the green key to go to the next setting. You will go through several settings. When finished the TV will ask you to store these settings.
- 6 Press the green key to store all your settings.
- 7 Press Menu to quit the menu.

#### 5.3.2 Reset to standards

Sets the TV to one of the predefined settings. Each setting combines picture, sound and Ambilight.

- Press Menu on the remote control and select TV menu > TV settings > Reset to standard and press navigation key right to enter the list.
- 2 Press navigation key up or down to select a setting.
- **3** Press the green key to store your selection.
- 4 Press **Menu** to quit the menu.

Standard settings: Current, Natural, Vivid, Movie

#### 5.3.3 Picture settings

This section describes how to adjust all picture settings.

- Press Menu on the remote control and select TV menu > TV settings > Picture and press navigation key right to enter the list.
- 2 Press navigation key up or down to select a setting.

| TV settings        | Picture           |
|--------------------|-------------------|
| Settings assistent | Contrast          |
| Reset to standard  | Brightness        |
| Picture            | Colour            |
| Sound              | Hue               |
| Ambilight          | Sharpness         |
|                    | Tint              |
|                    | Perfect Pixel HD  |
|                    | HD Natural Motion |
|                    | 100 Hz CVar LCD   |
|                    | Dynamic contrast  |
|                    | Noise reduction   |
|                    |                   |
|                    |                   |
|                    |                   |
|                    | Picture format    |

#### Contrast

Changes the level of bright parts in the picture but keeps the dark parts unchanged.

- Brightness
- Changes the level of light of the total picture. **Colour**
- Changes the level of saturation.
- Hue

If NTSC is broadcasted, this level compensates the colour variations.

## Sharpness

Changes the level of sharpness of fine details.

Tint

Sets the colours to Normal, Warm (reddish) or Cool (bluish). Select Custom to make a setting of your own in the Custom tint menu.

#### Custom tint

If Custom is selected in the Tint menu you can make a setting of your own here.

Press the green key to select each bar to change the value of:

- R-WP red whitepoint
- G-WP green whitepoint
- B-WP blue whitepoint
- R-BL red blacklevel
- G-BL green blacklevel

#### • Perfect Pixel HD

Enables or disables Perfect Pixel HD, the most ideal picture setting.

- HD Natural Motion
   Reduces the field and line flicker and reproduces
   smooth movement especially in movies.
   Set the level to Minimum, Maximum or Off.
- 100 Hz Clear LCD Switches 100 Hz Clear LCD on or off.
- Dynamic contrast

Enhances the contrast in the picture as the image on the screen changes.

Set the level to Minimum, Medium, Maximum or Off. The level medium is recommended.

#### Noise reduction

Filters out and reduces the noise in the picture. Set the level to Minimum, Medium, Maximum or Off.

• MPEG artefact reduction

Smoothens the transitions on digital pictures. Switches MPEG artefact reduction on or off.

Colour enhancement

Makes the colours more vivid and improves the resolution of details in bright colours. Set the level to Minimum, Medium, Maximum or Off.

#### Active control

Corrects all incoming signals in order to provide the best picture possible.

Switches Active control on or off.

Picture format

See section 5.3.4 Widescreen picture format.

#### **5.3.4 Widescreen picture format** Avoid black bars on the sides or on top and bottom of the picture. Change the picture format to a format that fills the screen.

1 Press (C) to switch on the Picture format menu.

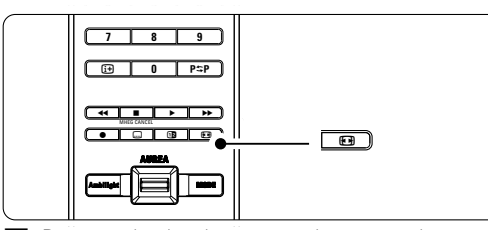

- **2** Press navigation key up or down to select an available picture format.
- **3** Press navigation key up to shift the picture upwards to make partly covered subtitles visible.

## 🗘 Tip

The Auto format setting is recommended for minimal distortion .

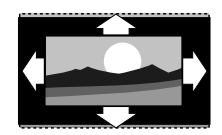

Auto format (Not for PC.) Enlarges the picture automatically to fill the screen. Subtitles remain visible.

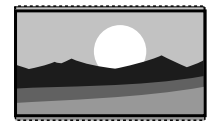

**Super zoom** (Not for HD.) Removes the black bars on the side of 4:3 broadcasts. There is a minimal distortion.

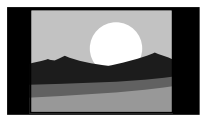

**4:3** (Not for HD.) Shows the classical 4:3 format.

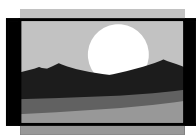

Movie expand 14:9 (Not for HD.) Scales classical 4:3 format to 14:9.

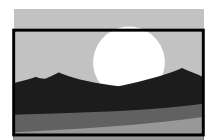

Movie expand 16:9 (Not for HD.) Scales classical 4:3 format to 16:9.

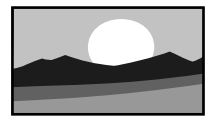

Wide screen Stretches 4:3 format to 16:9.

Use more of your  $\mathsf{TV}$ 

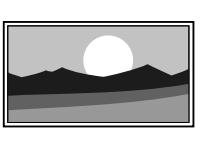

## Unscaled

(Only for HD and PC.) Maximum sharpness. Distortion may appear on borders. Black bars may appear with pictures from your PC.

21

## Solution Note

Do not forget to name the connection in the Connection menu. See section **7.4.3 Naming your devices**.

#### 5.3.5 Sound settings

This section describes how to adjust all sound settings.

- Press Menu on the remote control and select TV menu > TV settings > Sound and press navigation key right to enter the list.
- 2 Press navigation key up or down to select a setting.

| TV settings        | Sound             |
|--------------------|-------------------|
| Settings assistent | Equalizer         |
| Reset to standard  | Volume            |
| Picture            | Balance           |
| Sound              | Audio language    |
| Ambilight          | Dual I/II         |
|                    | Mono/Stereo       |
|                    | Surround mode     |
|                    | Headphone volum   |
|                    | Auto volune level |
|                    | Delta volume      |
|                    | Auto surround     |

#### • Equalizer

Changes the bass and treble of the sound. Select each bar to change the setting. See also section **5.2.3 Quick access menu**.

#### Volume

Changes the volume.

When adjusting the volume with  $\checkmark$  a volume bar appears. If you don't want it to appear go to TV menu > Installation > **Preferences** and press navigation key right to enter the list and select Volume bar off.

- Press navigation key up or down to select Volume bar.
- 2 Press navigation key right to enter.

**3** Select **On** to activate the temporarily display of the volume bar when adjusting the volume.

## Balance

Sets the balance of the left and right loudspeakers to fit best your listening position.

## Audio language

A list of audio languages for the current programme may be available when digital channels are installed and broadcasted. See also section 5.2.3 Quick access menu. To permanently change the audio language, see section **6 Channel installation**.

#### Dual I/II

If broadcasted, you can choose between two different languages.

#### Mono/stereo

If stereo broadcasting is available, you can select Mono or Stereo per TV channel.

#### · Surround mode

To select a more spatial sound if broadcasted or if available from a connected device.

- Headphone volume
   Changes the volume of the headphone.
   You can mute the TV speakers with K on the remote control.
- Automatic volume leveller Reduces sudden volume differences like at the beginning of commercials or when switching from one channel to another: Select on or off.
- Delta volume Levels out volume differences between channels or connected devices.
- Switch to the channel or device you want to level out the volume difference.
- 2 Select **Delta volume** in the Sound menu and change the volume level.
- Auto surround

Switches the TV automatically to the best surround sound mode broadcasted. Select on or off.

## 5.4 Ambilight

This section describes how to adjust Ambilight settings.

- Press Menu on the remote control and select TV menu > TV settings > Ambilight and press navigation key right to enter the list.
- 2 Press navigation key up or down to select a setting.

| TV settings        | Ambilight    |
|--------------------|--------------|
| Settings assistant | Ambilight    |
| Reset to standard  | Brightness   |
| Picture            | Mode         |
| Sound              | Separation   |
| Ambilight          | Colour boost |
|                    |              |

• Ambilight

Switches Ambilight on or off.

Brightness

Changes the light output of Ambilight.

Mode

You can choose among three Ambilight modes: Relaxed, Moderate, Dynamic. See section 4.7 Change Ambilight mode.

Separation

Sets the level of difference in colour between the left, right, top and bottom side of the TV. Separation off shows a dynamic but mono colour Ambilight.

Colour boost

Amplifies the colours for a more dynamic effect.

#### Caution

To avoid bad infrared remote control reception, place your devices out of sight of Ambilight.

## 5.5 Teletext

Your TV has a 1200 pages memory that stores broadcasted teletext pages and subpages to reduce waiting time.

To select a teletext page see section **4.6 Select a Teletext page**.

#### 5.5.1 Select pagenumber subpages

A teletext page number can hold several subpages. The pages are shown on a bar next to the main pagenumber.

- 1 Press 🗐
- 2 Select a teletext page.
- **3** Press navigation key left or right to select a subpage.

#### 5.5.2 Select T.O.P. teletext broadcasts

T.O.P. teletext (Table of Pages) is not broadcast by all TV channels. You can easily jump from one subject to another without using pagenumbers.

- 1 Press 🗐.
- 2 Press (i+).

The T.O.P. overview appears.

- 3 Use navigation key left, right or up, down to select a subject.
- 4 Press OK to view the page.

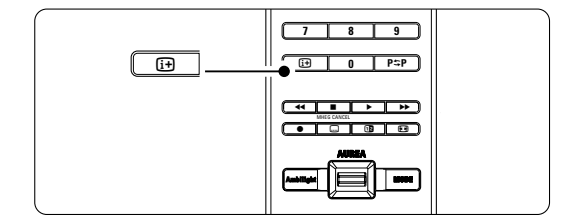

#### 5.5.3 Dual screen teletext

View the TV channel and teletext next to each other.

- 1 Press 12 for Dual screen teletext.
- 2 Press 12 again to show normal teletext .
- **3** Press 🗐 to switch off teletext.

#### 5.5.4 Search teletext

Quickly jump to a subject linked to a series of pagenumbers or search for specific words in teletext pages.

- 1 Press 🗐
- Press OK to highlight the first word or number.
   Press navigation key left, right or up, down to jump to the next word or number on the page.
- 4 Press **OK** to search a page which holds the highlighted word or number.
- 5 Press navigation key up until no word or number is highlighted to quit Search.

#### 5.5.5 Enlarge teletext pages

For a more comfortable reading, you can enlarge the teletext page.

- 1 Press 🗐 and select a teletext page.
- **2** Press **Option** on the remote control to enlarge the top part of the page.
- **3** Press **Option** again to view the enlarged lower part of the page.
- 4 Press navigation key up or down to scroll through the enlarged page.
- Press Option again to return to the normal page size.

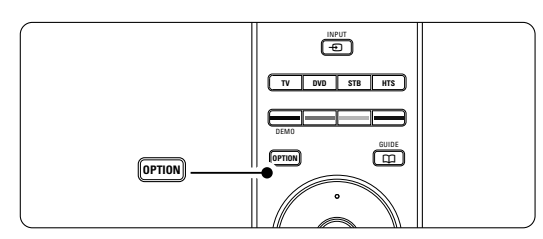

#### 5.5.6 Teletext menu

With the options in the teletext menu you can reveal hidden info, let cycle subpages automatically and change the character setting.

Reveal

Hide or unhide hidden information on a page, such as solutions to riddles or puzzles.

Cycle subpages

If subpages are available for the selected page, you can make subpages cycle automatically.

Language

Some languages use a different set of characters. Switch to the other group to show the text correctly.

## 1 Press 🗐.

2 Press Menu.

| Teletext menu  |        |
|----------------|--------|
| Reveal         | Off    |
| Cycle subpages | Off    |
| Language       | Gr. II |
|                |        |

- **3** Press navigation key up or down to select an option.
- 4 Press OK to change a setting.
- 5 Press Menu to quit the teletext menu.
- 6 Press 🗐 to switch off teletext.

#### 5.5.7 Digital text services (UK only)

Some digital TV broadcasters offer dedicated digital text or interactive services (for example BBC1) on their digital TV channels .These services work as normal Teletext with the number, colour and navigation keys to select and navigate.

- 1 Press 🗐.
- 2 Press navigation key left, right or up, down to select or highlight items.
- **3** Press one of the colour keys to select an option.
- 4 Press OK to confirm or activate.
- 5 Press MHEG Cancel to cancel Digital text or interactive services.

#### Caution

Digital text services are blocked when subtitles are broadcasted and Subtitle On is set in the Features menu. See section **5.9 Subtitles**.

#### 5.5.8 Teletext 2.5

If broadcasted by the TV channel this teletext offers more colours and better graphics.

Teletext 2.5 is switched on as a factory setting.

- Press Menu on the remote control and select TV menu > Installation > Preferences > Teletext 2.5 and press navigation key right to enter the list.
- 2 Select on or off.

#### 5.6 Create favourite channel lists

View the All channels list or set up a Favourite list of your own with your preferred TV channels and radio stations. For example, each member of your family can create his or her own favourite list.

#### 5.6.1 Select a favourite list

Learn how to select one of the favourite channel lists.

### 1 Press OK.

The first time after you have finished the installation, the All channels list is shown. In other situations, it brings up the last selected favourite list.

| All channels        |                      |  |
|---------------------|----------------------|--|
|                     |                      |  |
|                     | EXT 3                |  |
|                     | HDMI                 |  |
| A                   | 1 Analogue channel 1 |  |
| 2 Digital channel 1 |                      |  |
| 3 Digital channel 2 |                      |  |
| े                   | • 4 Radio channel 1  |  |
|                     |                      |  |
| Select list         |                      |  |

2 Press the red key to show all favourite lists.

- 3 Press navigation key up or down to select a list. 4 Press OK.
  - The selected favourite list appears.
- 5 Press OK again to quit.

#### 5.6.2 To set up a favourite list

- Create or modify your own favourite list. 1 Press OK.
  - The last selected list appears.
- 2 Press the red key to show all favourite lists.
- 3 Press navigation key up or down to select a list. 4 Press OK.
- 5 Press the green key to enter the Edit mode. The selected list brings up a full channel list.
- 6 Press navigation key up or down to highlight a channel.
- 7 Press OK to mark (or unmark) the highlighted channel. The channel is added to (or removed from) the selected list.
- 8 Press the green key again to leave the Edit mode.

The modified channel list appears again.

#### Use more of your TV

#### 5.6.3 Select a channel from a favourite list 1 Press OK.

- The last selected channel list appears. 2 Use navigation key up or down to highlight a channel.
- 3 Press OK.

The TV tunes to that channel.

#### C Tip

- Use -P+ to go through the TV channels of the selected favourite list.
- With the number keys you can still select channels which are not marked as favourite.

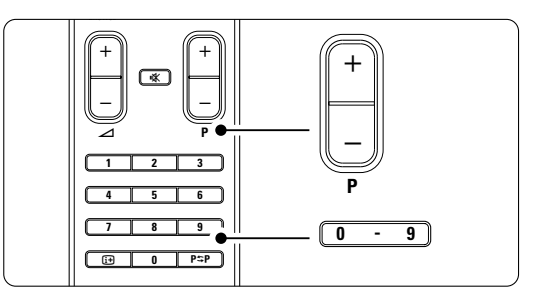

## 5.7 Electronic Programme Guide - EPG -

The Electronic Programme guide is an on screen guide to scheduled digital TV programmes. You can navigate, select and view programmes by time, title or genre. There are two types of EPG, 'Now and Next' and '7 or 8 day' EPG.

When digital channels are installed and broadcasted, EPG is available. **'Now and Next'** is always available but the **'7 or 8 day'** EPG is only available in some countries.

With the EPG menu you can ...

- see a list of current broadcasted programmes
- see the next programme
- group programmes by genre
- · set reminders when programmes will start
- set up preferred EPG channels
- etc.

## **5.7.1 Switch on EPG 1** Press **□**.

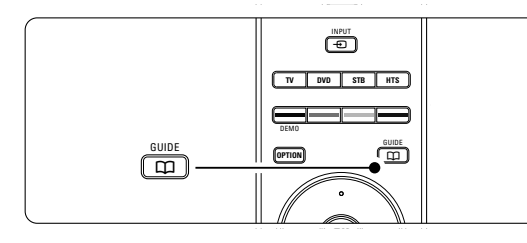

The following type of EPG appears:

#### 'Now and Next' EPG

Detailed information about the current programme is shown.

| 26 BBC1                      |   | Tue., 12 Sep | 09:17 |
|------------------------------|---|--------------|-------|
| Title : Commonwealth Games   |   |              |       |
|                              |   |              |       |
| Info: 7:50 - 12:30 : 280 min |   |              |       |
|                              |   |              |       |
|                              |   |              |       |
|                              |   |              |       |
| 🔍 Exit 🔍 Next                | • | ۲            |       |
| Press -P+ to change channel. |   |              |       |
|                              |   |              |       |

## '7 or 8 day' EPG

Or

It may take some time to receive the EPG data. The list of TV programmes will show

| Program      | me guio        | le                |                   | Tue., 12 Sep      |
|--------------|----------------|-------------------|-------------------|-------------------|
|              | Aroun          | d 09:55           | i Next            |                   |
| BBC ONE      | 07:50          | Commonwealth      | 12:30             | Commonwealth      |
| BBC TWO      | 09:50          | Tweenies          | 10:15             | Something Special |
| five         | 09:00          | The Wright Stuff  | 10:30             | Trisha Goddard    |
| BBC THREE    | 05:32          | This is BBC THREE | 12:00             | This is BBC THREE |
| BBC FOUR     | 05:32          | This is BBC FOUR  | 12:00             | This is BBC FOUR  |
| abc1         | 09:20          | Moonlighting      | 10:15             | Daddio            |
| Rei<br>13:50 | nind<br>Anasta | 🕒 Watch 📃         | Jump to<br>0010 - | Info<br>EEN       |

- 2 Use the colour keys to activate the available actions at the bottom of the screen.
- Next: to show information about the next programme.
- **Remind**: to mark or unmark a programme as a reminder.
- Watch: to watch or listen to a current programme.
- Jump to...: to jump to the next or previous day.
- Info: to display information on a selected programme (if available).
- **3** Press 🏛 to quit the EPG.

#### 5.7.2 More on '7 or 8 day' EPG

Search by genre, scheduled reminders, etc. are managed in the Programme guide menu.

- 1 Press  $\square$  on the remote control.
- 2 Press Menu.

The Programme guide menu appears.

| Programme guide  | What's on             |
|------------------|-----------------------|
| What's on        | 12:30 South Today     |
| Search by genre  | 11:50 Working Lunch   |
| Scheduled remind | 11:55 Melrose Place   |
| Preferred EPG ch | 13:00 In aller Freund |
| Acquire EPG data |                       |
|                  |                       |

- **3** Press navigation key up or down to select a menu option.
- 4 Press navigation key right to enter.
- S Press navigation key up or down to make a selection.
- 6 Press OK to activate or press the green key to watch
- **7** Press 🏛 to quit the EPG.

### Note

Only channels marked as Preferred EPG channels appear in the Programme guide menu.

Use more of your TV

26

. .

## 5.8 Timers and locks

This section describes how to switch the TV on or off at a specified time and to lock or unlock the TV.

#### 5.8.1 Automatically switch to standby

Sleeptimer switches the TV to standby after a time. Press Menu on the remote control and select

- TV menu > Features > **Sleeptimer** and press navigation key right to enter the sleeptimer bar.
- 2 Press navigation key up or down to set the time up to 180 minutes in steps of 5 minutes. If set to 0 minutes, the Sleeptimer is switched off.

You can always switch off your TV earlier or reset the time during countdown.

#### 5.8.2 Automatically switch the TV on

On timer switches the TV on automatically to a specified channel at a specified time, from standby. Press **Menu** on the remote control and select

- TV menu > Features > **On timer** and press navigation key right to enter the On timer menu.
- 2 Use navigation key left, right or up, down to select and enter the menu items one by one to set a channel, a day of the week or daily, and a starting time.
- 3 Press OK to confirm.
- 4 Press Menu to quit the menu.

#### 🗘 Tip

To switch off the On timer, select **Off** in the On timer menu.

#### 5.8.3 Lock TV channels and programmes

Lock TV channels and/or programmes from connected devices to prevent children from watching them. Lock and unlock with a four number code.

#### Set or change your code

Press Menu on the remote control and select TV menu > Features > Set or Change code and press navigation key right to enter your code.

2 Enter your code with the number keys. The **Features** menu reappears with a message confirming that your code has been created or changed.

#### Did you forget your code ?

1 Select Change code.

is stored.

- **2** Press navigation key right.
- 3 Enter the overriding code 8-8-8-8.
- 4 Enter a new personal code.
- **5** Confirm your new entered code. The previous code is erased and the new code

#### 5.8.4 Activate or deactivate Child lock

If your code is set, you can lock all channels and devices, lock a specific channel or device, set a time after which all channels and devices are locked or set the age of your child for parental rating when digital channels are installed and broadcasted.

1 Press Menu on the remote control and select

- TV menu > Features > **Child lock** and press navigation key right to enter your code.
- **2** Enter your code with the number keys.
- **3** Select one of the options.
- 4 Press navigation key right.

### Lock or unlock all channels and connected devices Select Lock or Unlock.

2 Press OK.

Lock a certain programme or all channels from a certain time

| Child lock  | Custom lock     |
|-------------|-----------------|
| Lock        | Lock after      |
| Custom lock | Channel lock    |
| Unlock      | Parental rating |
|             |                 |

#### 1 Select Custom lock.

- 2 Press navigation key right to enter the Custom lock menu.
- **3** Press navigation key right again to enter the Lock after menu.
- 4 Select **On** to switch on the Timer lock.
- 5 Press navigation key left.
- 6 Select Time.
- 7 Press navigation key right.
- 8 Enter the time with navigation key up or down and right.
- 9 Press OK.

#### Lock one or more channels and connected devices Select Custom lock.

**2** Press navigation key right to enter.

3 Press navigation key up or down to select Channel lock.

4 Press navigation key right.

**5** Press navigation key up or down to select the channel(s) you want to lock or unlock.

**6** Each time press **OK** to lock or unlock the channel.

#### Set an age rating to a digital programme

Some digital broadcasters have their programmes rated (depending on your country). When the rating is higher than your child's age, the programme will be locked.

- 1 Select Custom lock.
- 2 Press navigation key right to enter.
- Press navigation key up or down to select Parental rating.
- 4 Press navigation key right.5 Press navigation key up or down to select an
- age rating.
- 6 Press Menu to quit the Child lock menu.

## 5.9 Subtitles

For each TV channel, subtitles can be set, coming from Teletext or DVB-T (digital) broadcasts. If digital channels are installed and broadcasted, you can select your preferred subtitle language.

#### 5.9.1 Subtitling from analogue TV channels

- 1 Select an analogue TV channel.
- 2 Press 🗐 to switch on Teletext.
- 3 Enter the three number pagenumber of the subtitle page.
- 4 Press 🗐 to switch off Teletext.

#### Note

The Teletext subtitle page of analogue channels must be stored for each TV channel separately.

#### 5.9.2 Activate or deactivate subtitling

Press Menu on the remote control and select TV menu > Features > Subtitle and press navigation key right to enter the list.

| TV menu         | Features          |
|-----------------|-------------------|
| TV settings     | Subtitle          |
| Features        | Subtitle language |
| Installation    | Sleeptimer        |
| Software update | Child lock        |
|                 | Set/Change code   |
|                 | On timer          |
|                 | Common interface  |
|                 | Demo              |

- Press navigation key up or down to select On to show the subtitles always or On during mute to show the subtitles only when the sound is muted with the K key on the remote control.
- **3** Press navigation key left to return to the Features menu.

#### 🗘 Tip

Select the Subtitle menu directly with **Option** on the remote control. See section **5.2.3 Quick access menu**.

#### 5.9.3 Select a digital subtitle language

If subtitle broadcasting is available with digital channels, you can select a preferred subtitle language out of a list of broadcasted languages. The preferred subtitle language set in the Installation menu is overruled temporarily.

- Press Menu on the remote control and select TV menu > Features > Subtitle language and press navigation key right to enter the list of available languages.
- Press navigation key up or down to select a subtitle language.
- 3 Press OK.

#### 🗘 Tip

Select the Subtitle language menu directly with **Option** on the remote control. See section **5.2.3 Quick access menu**.

#### 5.10 View and play: photos, MP3, ...

Watch pictures or listen to music stored on a USB device (not supplied with the TV). Watch your pictures as a slideshow or listen to a self made music playlist.

#### B Note

Philips can not be held responsible if your USB device is not supported nor shall Philips accept any liability for damage or loss of stored data.

#### 5.10.1 Insert a USB device

Insert a device at the side of the TV while the TV is switched on.

The main menu appears automatically and the name of the USB device is highlighted next to Multimedia.

| Television | TV menu         |
|------------|-----------------|
|            | Channel list    |
|            | Programme guide |
| Multimedia |                 |
|            |                 |

#### 5.10.2 Remove the USB device **Caution**

To avoid damaging the USB device always quit the menu on screen and wait five seconds before you remove the USB device.

1 Press Menu to quit the menu. 2 Remove the USB device.

## 5.10.3 View your pictures

The Multimedia menu shows the files you have stored on your USB device.

1 Press navigation key right to enter the Multimedia menu. Picture is highlighted.

| USB       | Picture       |  |
|-----------|---------------|--|
| 🖆 Picture | 🗂 Afrika_2001 |  |
| 🗂 Music   | 🗖 Paris_2006  |  |
|           | 🖸 My_car.jpg  |  |
|           | 🖸 Jean.jpg    |  |
|           | 🖸 Mary.jpg    |  |

- Press navigation key right to enter the Picture 2 folder.
- 3 Press navigation key up or navigation key down to select a picture or a picture album on the USB device.

| Picture       | Afrika_2001    |
|---------------|----------------|
| 🖆 Afrika_2001 | 🖸 Kenya.jpg    |
| Paris_2005    | 🖸 Congo.jpg    |
| 🖸 My_car.jpg  | 🖸 Victoria.jpg |
| 🖸 Jean.jpg    | 🖸 Dakar.jpg    |
| 🖸 Mary.jpg    | 🖸 Cairo.jpg    |

| Afrika_2001    | Afrika_2001 |
|----------------|-------------|
| 🖸 Kenya.jpg    |             |
| 🖸 Congo.jpg    |             |
| 🖸 Victoria.jpg |             |
| 🖸 Dakar.jpg    | Kenya.jpg   |
| 🖸 Cairo.ipg    |             |

- 4 Press OK to view the picture or to start a slideshow of the pictures in the album.
- 5 Press OK to pause the slideshow. Press again to restart.
- 6 Press one of the colour keys on the remote control to perform the corresponding function shown at the bottom of the screen. Press the blue key to stop the show and to see more functions. If the function bar at the bottom disappeared,

press any colour key to let it reappear.

7 Press navigation key left and select another picture or another album.

#### **Slideshow settings**

· Details / More details

Shows the picture name, date, size and next picture in the slideshow.

Transitions

Shows the list of available transition styles of the pictures.

Press navigation key up or down to select and press OK to activate.

- Slide time Sets the time lag for the picture transitions: Short, Medium or Long.
- Rotate
- To rotate a picture.

 Zoom Show a list of available zoom magnifications to select.

 Start/Show To stop and restart the slideshow.

### 5.10.4 Thumbnails

View the pictures of a selected album in an overview.

- 1 Select a picture album.
- **2** Press navigation key right to enter the picture list.

3 Press the green key.

- 4 Press navigation key up or down, left or right to highlight a picture.
- 5 Press **OK** to view the picture.
- 6 Press navigation key left to return to the thumbnail overview.
- Press the green key again to go back to the picture list.

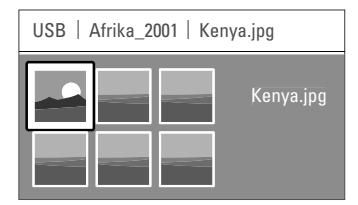

#### 5.10.5 Listen to music

Find your songs in the Music album of the Multimedia menu.

- Highlight Music in the Multimedia menu.
   Press navigation key right to enter the Music folder.
- **3** Press navigation key up or down to select a song or a music album.
- Press OK to play the selected song or to play a song followed by the next song in the same album.

#### **Music settings**

#### Details

Shows the file name.

• Repeat one/all

Repeat all songs in the album until you stop a song or only repeat the one song selected until you stop the song.

Shuffle

Play songs in a random sequence.

#### 5.10.6 Slideshow with background music

Watch a slideshow of your stored pictures accompanied with your stored background music.

- Select an album of songs first and press OK.
- 2 Highlight the Picture folder and select an album
- of pictures and press OK.

## 5.11 Listen to radio channels

If digital broadcasting is available, digital radio channels will be installed during installation. To listen to a digital radio channel:

1 Press OK on the remote control.

The **All channels** menu is displayed.

Use the number keys to select a radio channel available from channel number 400 onwards. To reorder see section 6.3.3 Reorder the channels.
 Press OK.

## 5.12 Software update

Philips continuously tries to improve its products. It may be recommended for you to update the TV's software. To update your TV software you need a USB Memory device (not supplied).

#### Note

The device must have at least 48Mb free space. Make sure the write protection is turned off. Some USB devices do not work with our TV. Contact your dealer.

#### 5.12.1 Update assistant

The Update assistant helps you to update the TV's software.

#### **TV** identification

The TV will identify itself to your USB memory device.

- 1 Press Menu.
- 2 Press navigation key right.
- 3 Press navigation key up or down to select

## Software update.

4 Press navigation key right.

| TV menu         | Software update  |
|-----------------|------------------|
| TV settings     | Update assistant |
| Features        | Current software |
| Installation    | Local updates    |
| Software update | Announcement     |
|                 |                  |
|                 |                  |
|                 |                  |
|                 |                  |

- S Press navigation key up or down to select Update assistant.
- 6 Press navigation key right.
- 7 Press OK to activate.
- Insert a USB memory device to the USB connector at the side of the TV.
   The main menu appears.

Press the green key to proceed. A message appears the TV has successfully written the identification file to the USB memory device.

- **10** Press the green key again to finish.
- 11 Remove the USB memory device from the TV.

# 5.12.2 Software download from the PC to the USB device

- 1 Insert the USB memory device into a PC linked to the internet.
- 2 Locate and open the file "update.htm" on your USB device.
- **3** Read the instructions on screen and click on the **Send ID** button.
  - The software update is downloaded on the USB memory device.
- 4 Remove the USB memory device from your PC.

# 5.12.3 Transfer of the downloaded software update to the TV

The downloaded software on the USB memory device must now be uploaded to your TV.

#### **O** Caution

- Do not remove the USB memory device during the software update.
- If a power drop occurs during the update, do not remove the USB memory device from the TV. The TV will continue the update as soon as the power comes back.
- Insert the USB memory device to the USB connector at the side of the TV.

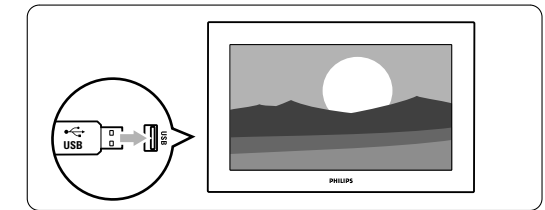

The TV switches off. The screen stays black for about 10 seconds. Wait and do not use the power switch (1) on the TV.

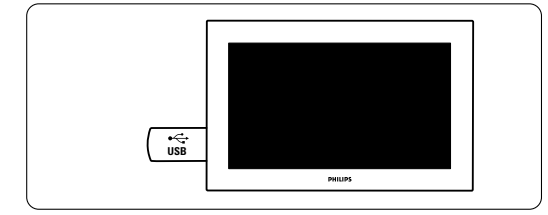

**3** The update process starts automatically. Please wait.

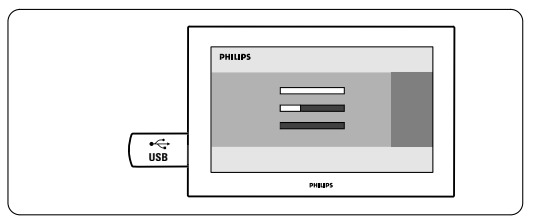

The update is finished when the message 'Operation successful' appears on the screen.

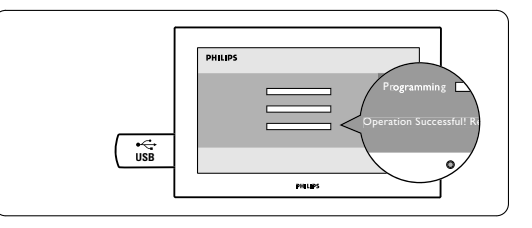

4 Remove the USB memory device from the TV.

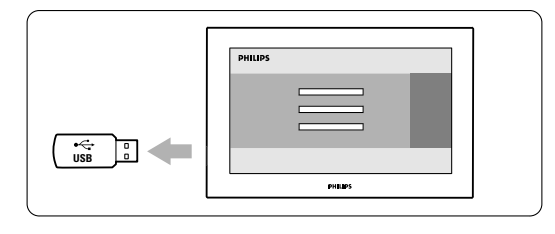

5 Press 🕛 on the remote control.

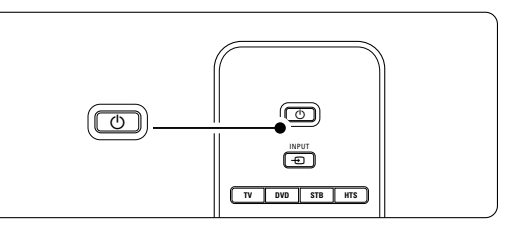

#### Note

Do not press more than once and do not use the **Power** switch on the TV.

6 The TV switches off. The screen stays black for about 10 seconds. Please, wait.

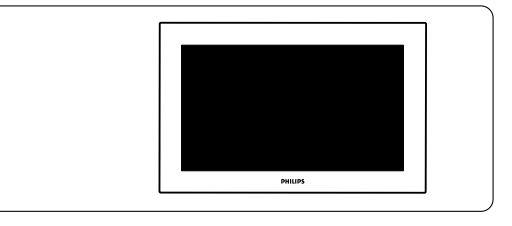

7 The TV switches back on again. The update is done.

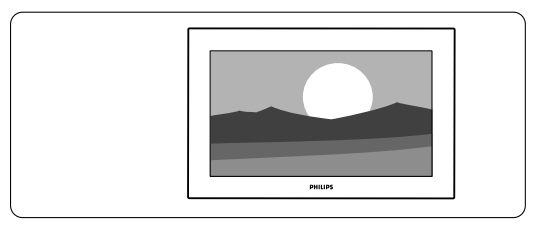

#### 5.12.4 Verify the current software version

Updating software is only possible if the version of the new available software is different from the current one. You can verify your current software version.

- Select Software update in the TV menu.
   Press navigation key right.
- Press navigation key up or down to select Current software info.

The version and the description of the current software appears.

# 5.12.5 Software update by digital broadcast (DVB-T)

Your TV might receive new software from the digital broadcast system automatically. If you receive an update message on screen it is strongly advised to update the software immediately - select **Now**. Select **Later**, if you want to be reminded later on. Select **Cancel** to quit the update (not recommended). If you cancelled the update you can still update yourself from the TV menu > Software

update > Local update.

ENGLIS

## **6** Channel installation

The first time you switched on your TV you've selected the language of the TV menus and all the available channels have been installed.

This chapter will help you if you find it necessary to re-do the initial installation or if you want to tune in a new analogue TV channel.

#### B Notes:

- You do not have to follow every step described if it is not necessary.
- Re-installation will modify the All channels list and new added channels will not be added to any favourite list.

## 6.1 Automatic installation

This section describes how to search for and store all available channels automatically.

#### Step 1 Menu language

Sets the language of the TV menus. Go to a next step if your language settings are correct.

- Press Menu on the remote control and select TV menu > Installation > Languages and press navigation key right to enter Menu language.
- Press navigation key up or down to select your language.
- **3** Press **OK** to confirm.
- 4 Press navigation key left to return to the Installation menu.

| Installation    | Languages           |
|-----------------|---------------------|
| Languages       | Menu language       |
| Country         | Preferred audio     |
| Time zone       | Preferred subtitles |
| Channel install | Hearing impaired    |
| Preferences     |                     |
| Connections     |                     |
|                 |                     |

The Languages menu also offers the following language settings when digital channels are installed and broadcasted.

· Preferred audio

Select one of the available audio languages as preferred language.

Preferred subtitles

Select one of the available subtitle languages as preferred language. See section **5.9 Subtitles**.

#### Hearing impaired

Select **On** to display the hearing impaired subtitle version of your preferred audio or subtitle language when available.

#### Step 2 Select your country

Select the country where you are located. The TV will install and arrange the TV channels according to your country.

- 1 Press navigation key down to select **Country**.
- 2 Press navigation key right to enter the list.
- Press navigation key up or down to select your country.
- Press navigation key left to return to the Installation menu.

#### Step 3 Time zone selection

Only available for countries with different time zones.

- 1 Press navigation key down to select **Time zone**.
- 2 Press navigation key right to enter the list.
- Press navigation key up or down to select your time zone.
- 4 Press navigation key left to return to the Installation menu.

#### Step 4 Install TV and radio channels

Your TV will search for and store all available digital and non-digital TV channels and all available digital radio channels.

- Press navigation key down to select **Channel** installation.
- **2** Press navigation key right to enter the Channel installation menu.

Automatic installation is highlighted.

- 3 Press navigation key right to select Start now.
- 4 Press OK.
- **5** Press the green key to start.
- The installation may take a few minutes. 6 When the channel search is completed, press
- the red key to return to the Installation menu.
- 7 Press **Menu** to quit the TV menu.

## 🗘 Tip

When digital TV channels are found, the list of installed channels may show some empty channel numbers.

If you want to rename, reorder or uninstall stored channels, see section **6.3 Rearrange channels**.

## 6.2 Analogue: Manual installation

You can tune-in analogue TV channels channel by channel manually with Manual installation.

#### 6.2.1 Select the system

- Press Menu on the remote control and select TV menu > Installation > Channel installation > Analogue: Manual installation.
- **2** Press navigation key right to enter the Manual installation menu.

System is highlighted.

- **3** Press navigation key right to enter the System list.
- Press navigation key up or down to select your country or part of the world where you are now located.
- S Press navigation key left to return to the Manual installation menu.

| Channel install      | Analogue: Manual |
|----------------------|------------------|
| Automatic install    | System           |
| Installation update  | Search           |
| Digital: Test recept | Fine tune        |
| Analogue: Manual     | Store current ch |
| Rearrange            | Store as new ch  |
|                      |                  |
|                      |                  |

#### 6.2.2 Search for and store a new channel

- Press Menu on the remote control and select TV menu > Installation > Channel installation > Analogue: manual installation > Search.
- **2** Press navigation key right to enter the Search menu.
- Press the red key to enter the frequency yourself or press the green key to search for a next channel.

## 🗘 Tip

If you know the frequency, enter the three numbers of the frequency with the number keys of the remote control.

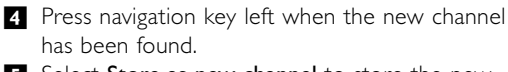

- **5** Select **Store as new channel** to store the new channel under a new channel number.
- 6 Press navigation key right to enter.
- Press OK.Done appears.
- 8 Press Menu to quit the channel installation menu.

#### 6.2.3 Fine tune a channel

Fine tune a found channel when the reception is poor.

- Press Menu on the remote control and select TV menu > Installation > Channel installation > Analogue: manual installation > Fine tune.
- **2** Press navigation key right to enter the Fine tune menu.
- **3** Press navigation key up or down to adjust the frequency
- 4 Press navigation key left when you finished fine tuning.
- Select Store current channel to store the fine tuned channel under the current channel number.
- 6 Press navigation key right to enter.
- 7 Press OK.

Done appears.

8 Press Menu to quit the Channel installation menu.

## 6.3 Rearrange stored channels

To rename, reorder, uninstall or reinstall stored channels.

#### 6.3.1 Rename a channel

Assign or change a channel name to a channel for which a name has not yet been entered.

- Press Menu on the remote control and select TV menu > Installation > Channel installation > Rearrange.
- **2** Press navigation key right to enter the channel list.
- Press navigation key up or down in the channel list to select the channel you want to rename.
   Press the red key.
- S Press navigation key left or right to select a character or up or down to change the characters. Space, numbers and other special characters are located between z and A.
- 6 Press the green key or **OK** to finish.

## 🗘 Tip

With the yellow key all characters can be deleted. With the blue key you can delete the character which is highlighted.

#### Uninstall or reinstall a channel 6.3.2

To uninstall a stored channel so that it is no longer possible to tune to.

Reinstall an earlier uninstalled channel.

- Press **Menu** on the remote control and select TV menu > Installation > Channel installation > Rearrange.
- **2** Press navigation key right to enter the channel list.
- 3 Press navigation key up or down in the channel list to select the channel you want to uninstall or reinstall.
- 4 Press the green key to uninstall or reinstall the channel.
- 5 Press Menu to quit the menu.

#### 6.3.3 **Reorder the channels**

Change the order of the stored channels.

- 1 Press Menu on the remote control and select TV menu > Installation > Channel installation > Rearrange.
- 2 Press navigation key right to enter the channel list.
- Press navigation key up or down in the channel list to select the channel you want to reorder.
- 4 Press the yellow key to move up the highlighted channel in your channel list.
- 5 Press the blue key to move down the highlighted channel in your channel list. 6
- Press Menu to quit the menu.

#### 6.4 Automatic channel management

Once a day, at 3 AM, all available TV channels are updated automatically. The update is done if your TV is in standby.

Earlier stored channels not found by the update will be removed from the channel list.

You can do this update yourself anytime.

1 Press Menu on the remote control and select TV menu > Installation > Channel installation > Installation update.

2 Press navigation key right to enter the Installation update menu.

Press OK. 3

- 4 Press the green key to start.
- The update starts and may take a few minutes. When the update is completed, press the red 5
- key to return to the Channel installation menu. 6 Press Menu to quit the menu.

#### 6.5 **Digital reception test**

If you receive Digital TV broadcasting you can check the quality and signal strength of a specific channel.

- 1 Select a channel.
- 2 Press Menu on the remote control and select TV menu > Installation > Channel installation > Digital: Test reception.
- 3 Press navigation key right to enter
- 4 Press OK.

The channel frequency, the network name, the signal quality and strength appear.

- 5 Press the green key to start or directly enter the frequency of the channel you want to test. If the signal quality and strength are poor, reposition the antenna.
- 6 Press the yellow key to store the frequency if the signal quality and strength are good.
- 7 Press the red key to return to the Channel installation menu.
- 8 Press Menu to quit the menu.

#### C Tip

To achieve the best results, contact a specialised antenna installer.

#### 6.6 **Factory settings**

If you are lost in the picture, sound and Ambilight settings, you can reset the TV to the factory settings of picture, sound and Ambilight

- 1 Press Menu on the remote control and select TV menu > Installation > Factory settings.
- 2 Press navigation key right to enter the Factory settings menu.
- 3 Press OK.
- 4 Press Menu to quit the menu.

#### A Note

The channel installation settings are not changed.

## 7 Connections

## 7.1 Connection overview

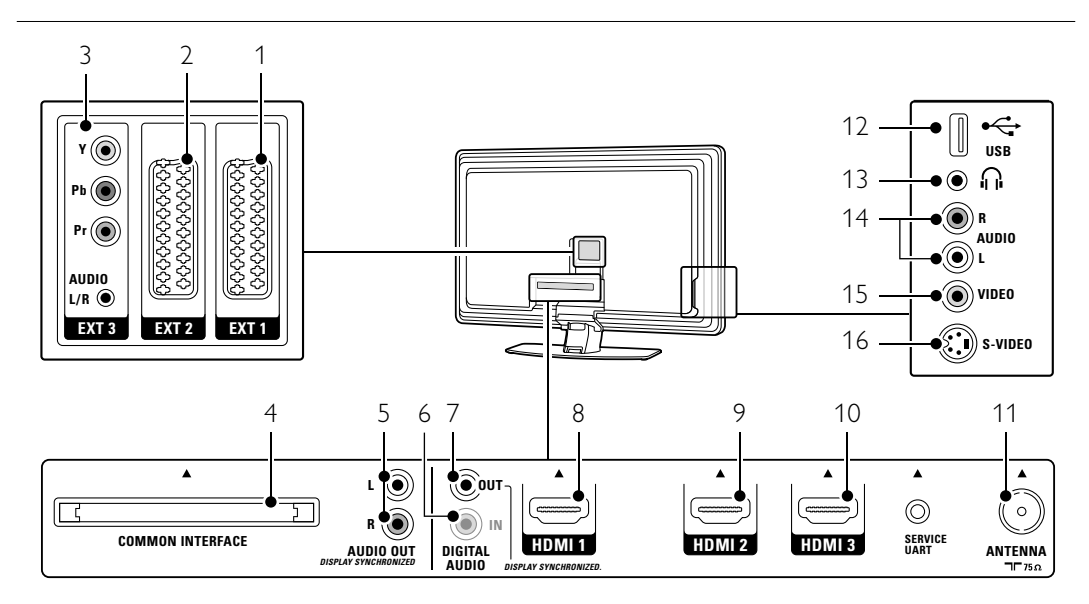

#### Back connectors

#### 1 EXT1

Scart connector for DVD,VCR, digital receiver, game console, etc.

- 2 EXT2
- Second scart connector.

## 3 EXT3

Component Video Y Pb Pr and Audio L/R connectors for DVD, digital receiver or game console, etc.

- 4 Common Interface Slot for Conditional Access Modules (CAM)
- 5 Audio Out L/R Sound output cinch connectors for a Home Theatre System, etc.
- 6 **Digital Audio In** (if present) Sound input cinch connector for use with any of the HDMI connectors with a HDMI to DVI adaptor.
- 7 **Digital Audio Out** Sound output cinch connector for a Home Theatre System, etc.
- 8 HDMI 1 In HDMI in connector for Blu-ray Disc player, HD digital receiver or HD game console, etc.

#### 9 HDMI 2 In

- Second HDMI in connector.
- 10 HDMI 3 In
- Third HDMI in connector. 11 Antenna input

## Side connectors

- 12 USB
- USB connector.

13 Headphones Stereo Mini Jack.

14 Audio L/R in

Audio L/R for camcorder, game console, etc.

15 **Video** 

Video input cinch connector to be used together with Audio L/R connectors for camcorder, game console, etc.

16 S-Video

S-Video input connector to be used together with Audio L/R connectors for camcorder, game console, etc.

## 7.2 About connecting

Learn here how to make the best connection for your device.

Six connections are ready to use at the back of the TV - EXT1, EXT2, EXT3, HDMI1, HDMI2 and HDMI3. Connect your device with the highest possible quality connection. Look for the highest quality connection on your device. Use that connection to your TV.

#### Connection set up

When connecting is done the TV needs to know what connections you made, which device is connected to which connector. Use the TV menu to do this. See section **7.4 Connection set up**.

#### 7.2.1 HDMI - Highest quality ★★★★★

A HDMI connection has the best picture and sound quality. One cable combines video and audio signals. Use HDMI for HD (High Definition) TV signals. HDMI can offer easy operation of your devices by the touch of one button when these devices have HDMI with CEC.A device connected with HDMI to the TV can only send out audio and video signals to your TV. The device cannot receive or record audio and video from your TV.

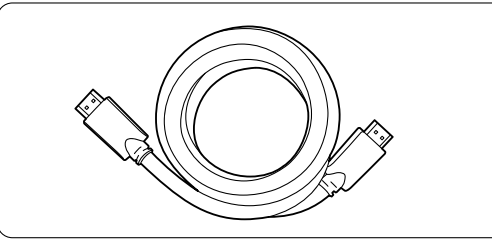

HDMI cable (max. 5m)

#### Tip

Use a HDMI / DVI adaptor in case your device has only a DVI connection. An extra audio cable is needed to complete this connection.

#### Note

HDMI supports HDCP (High-bandwidth Digital Contents Protection). HDCP is a copy protection signal that comes with HD content (DVD disc or Blu-ray Disc).

#### 7.2.2 HDMI with CEC (if present)

HDMI with Consumer Electronics Control (CEC) adds to the normal HDMI advantages. It offers easy operation of the TV and connected devices. These devices also have to be equipped with HDMI with CEC.

- Press Menu on the remote control and select TV menu > Installation > Preferences and press navigation key right to enter the list.
- Press navigation key up or down to select HDMI-control.
- **3** Press navigation key right to enter.
- 4 Select **On** to activate HDMI with CEC.

#### Note

HDMI with CEC might not work with other brands.

#### One touch play

Insert a DVD disc to watch and your TV will switch on from standby and show the DVD programme automatically when you start playing the disc.

 Press Play ► on the device. The TV is switched on from standby.

#### System standby

Switches off all devices with the TV remote control.

Press () on the TV remote control for a few seconds.

All devices will switch to standby.

#### **7.2.3 YPbPr** - Higher quality ★★★★

Use the Component Video YPbPr connections together with the Audio L/R mini jack. Match the cable colours when you connect. YPbPr can handle HD TV signals.

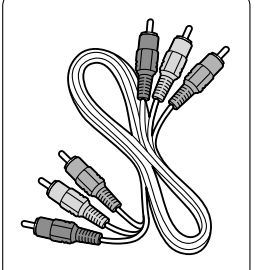

Component Video YPbPr cable - Red, Green, Blue

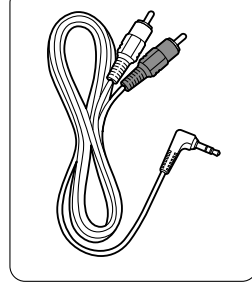

Audio L/R to Stereo mini jack cable

7.2.4 Scart - Good quality ★★★
One cable combines video and audio signals.
Scart connectors can handle RGB video but no HD TV signals.

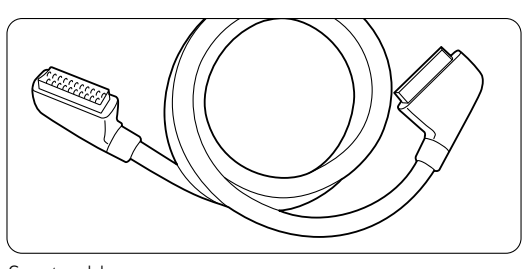

Scart cable

**7.2.5** S-Video - Good quality ★★ Use a S-Video cable together with an Audio L/R (cinch) cable. Match the cable colours when you connect.

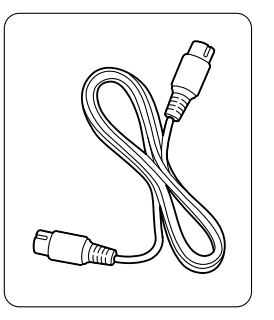

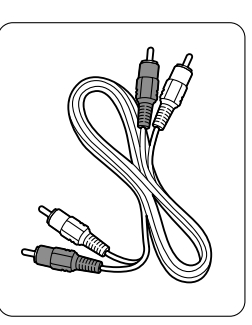

An S-Video cable

Audio L/R cable - Red, White

7.2.6 Video - Basic quality ★

Use a Video (cinch) cable together with an Audio L/R (cinch) cable. Match the cable colours when you connect

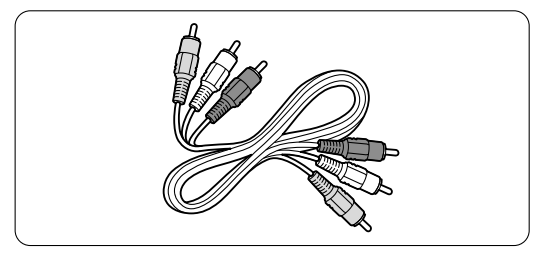

Combined Video - yellow and Audio L/R cable - red and white

#### **7.2.7 Display synchronised audio out** For the best match of image and sound in speech

on screen, connect a Home Theatre System to Audio Out L/R or Digital Audio outputs. See diagrams **7.3.4** and **7.3.8**.

Do not connect the audio signal of a DVD player, digital receiver or other audio/video device directly to the Home Theatre System.

## 7.3 Connect your devices

The connections shown in this section are recommendations for the most used cases. Other solutions may be possible.

#### 7.3.1 DVD player

Use a scart cable to connect the device to the **EXT1** input at the back of the TV.

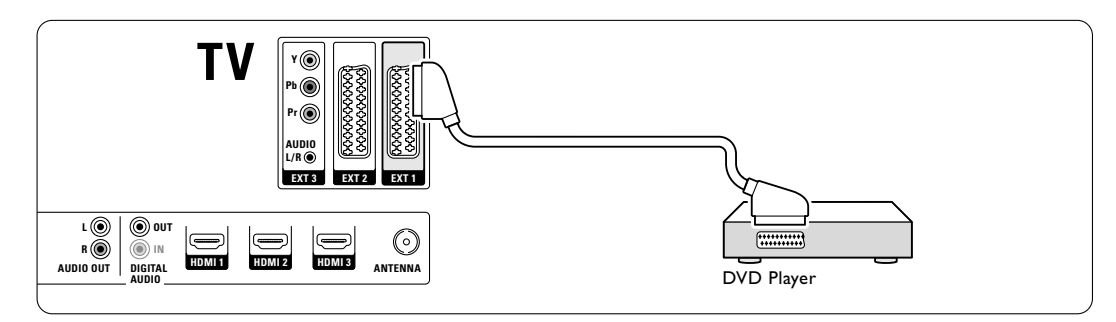

#### 7.3.2 DVD Recorder or Digital Receiver

Use a scart cable and 2 antenna cables.

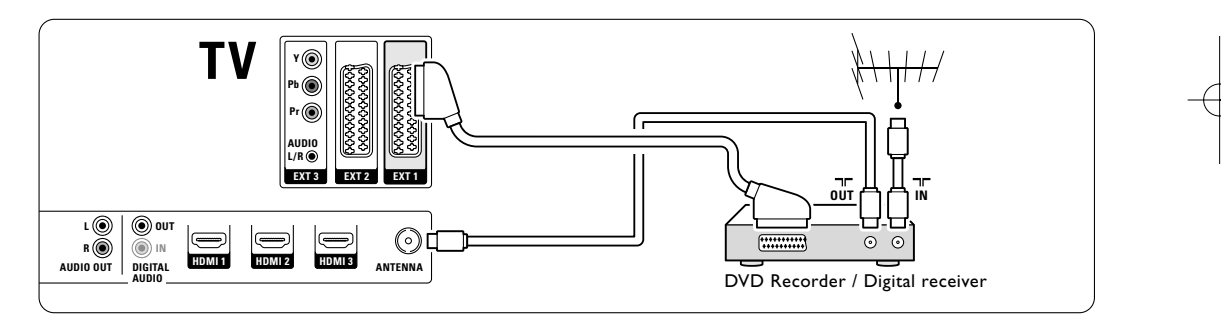

### 7.3.3 DVD Recorder and Digital Receiver

Use 3 scart cables and 3 antenna cables.

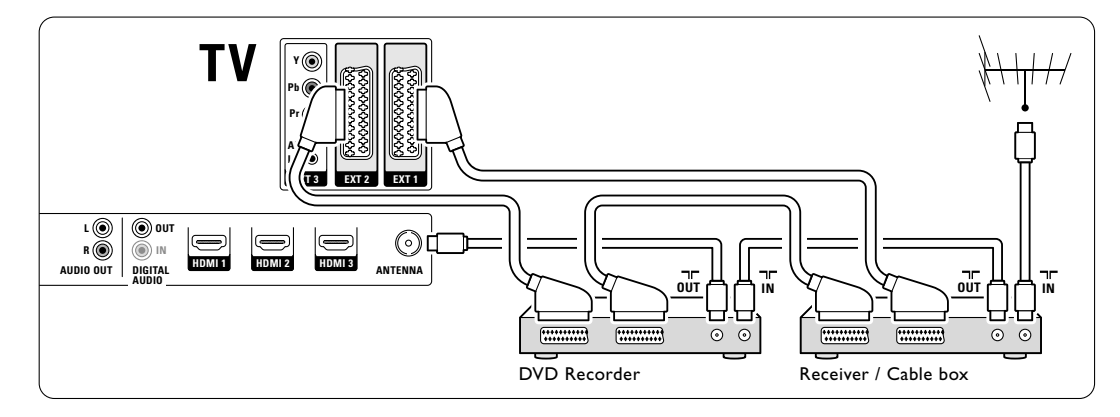

Connections

40

# 7.3.4 DVD Recorder and Home Theatre System

Use a scart cable, 2 antenna cables and 1 digital audio (cinch) cable.

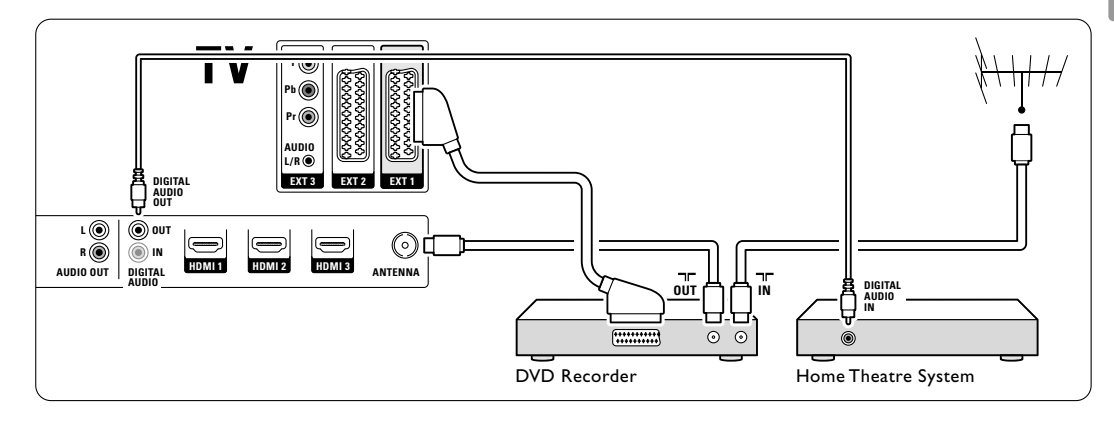

#### 7.3.5 DVD Recorder and DVD Home Theatre System

Use 2 scart cables, 2 antenna cables and 1 digital audio (cinch) cable.

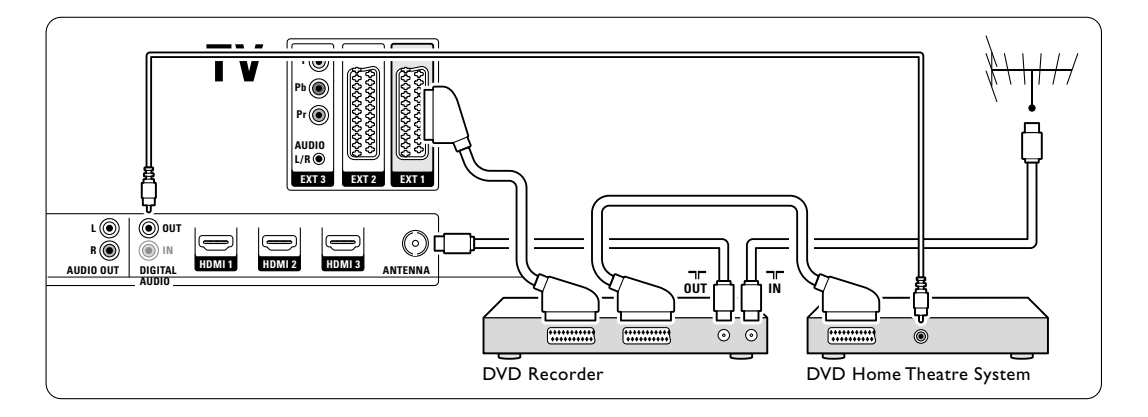

#### 7.3.6 Satellite receiver

Use a scart cable and 2 antenna cables.

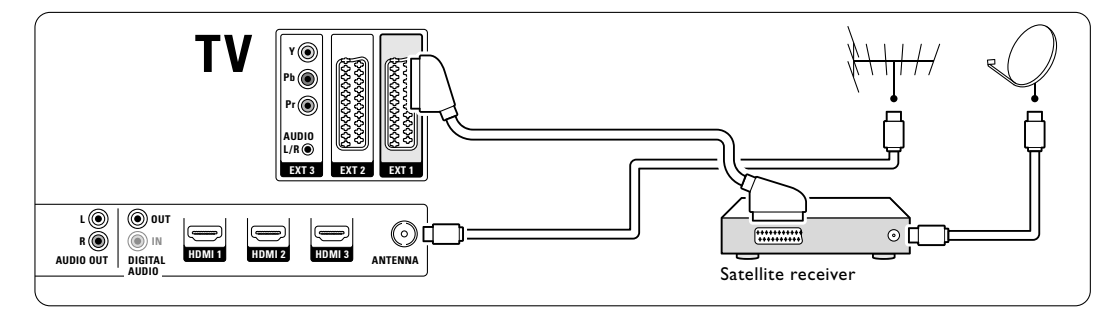

Connections

SINGLISH

41

#### 7.3.7 HD Digital receiver / HD satellite receiver

Use a HDMI cable and 2 antenna cables.

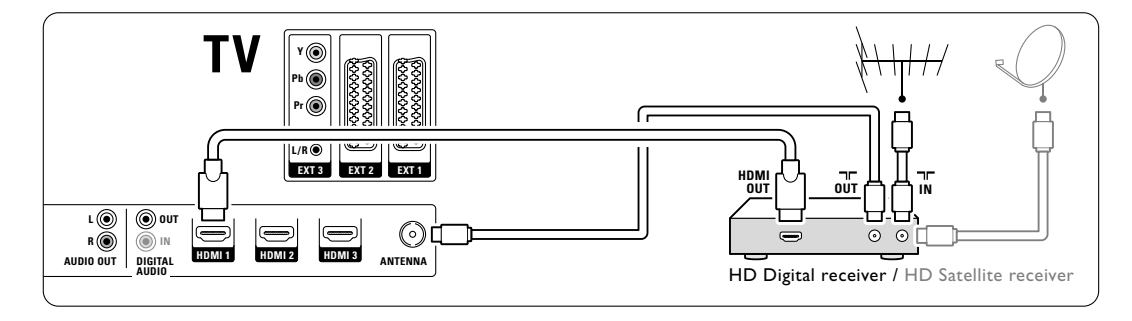

#### 7.3.8 DVD-R, Home Theatre System and **Digital receiver**

Use 3 scart cables, 3 antenna cables and 1 audio (cinch) cable.

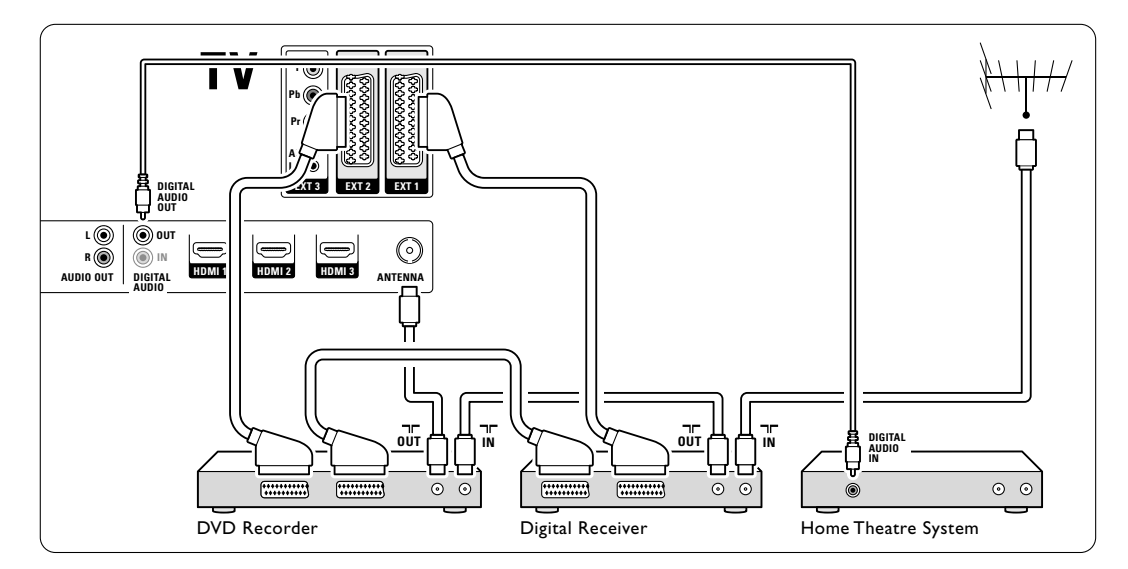

#### 7.3.9 Blu-ray Disc player Use a HDMI cable.

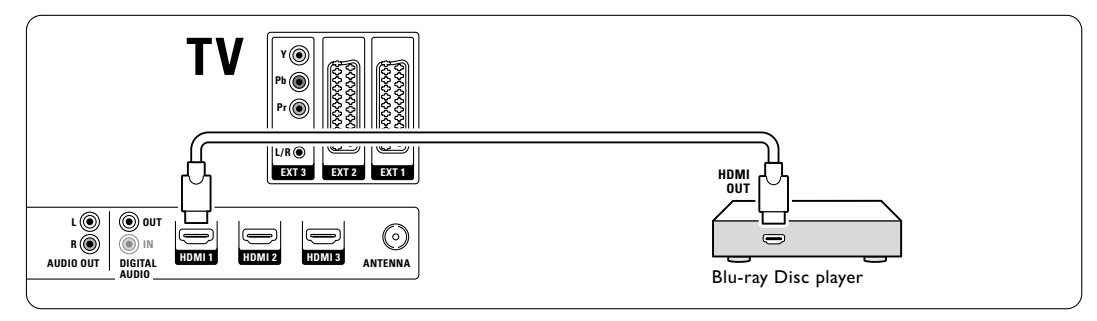

### 7.3.10 Game console

The most practical connection for a game console is at the side of the TV. More qualitative connections are at the back of the TV.

#### Connected at the side of the $\mathsf{TV}$

Use the Video and Audio L/R (cinch) connectors.

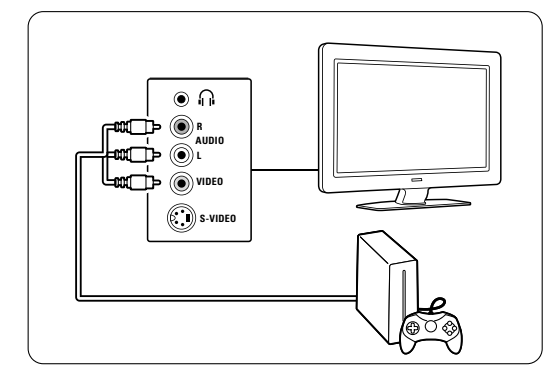

#### Connected at the back of the $\mathsf{TV}$

Use a HDMI or the YPbPr (EXT3) input for HD quality.

#### 7.3.11 Camcorder

The most practical connection for a camcorder is at the side of the TV. More qualitative connections are at the back of the TV.

#### Connected at the side of the TV

Use the Video and Audio L/R (cinch) connectors or use the S-Video and Audio L/R connectors.

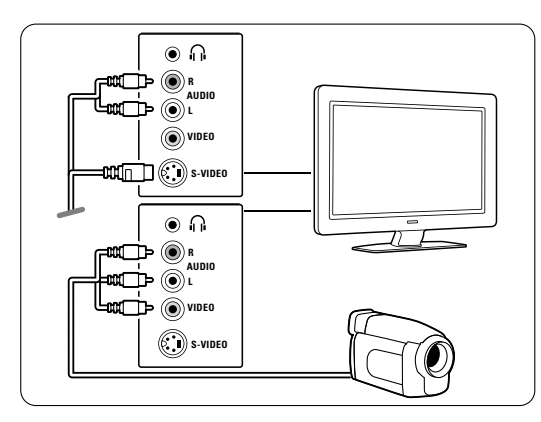

#### Connected at the back of the TV

Use a HDMI or the YPbPr (EXT3) input for HD quality.

#### 7.3.12 Personal Computer

The best connection for a PC is at the back of the TV. A more practical connection, but only for viewing photos and films from your PC, is the connection at the side of the TV.

**NGLISH** 

#### Caution

Before connecting the PC, set the PC monitor refresh rate to 60 Hz.

#### Connected at the back of the TV

Use the DVI connection of your PC to connect to a HDMI connection of the TV. Use a HDMI to DVI cable or a HDMI-to-DVI-adaptor.

Add an audio cable with a Stereo mini jack for sound. Connect the Stereo mini jack to **EXT3** on the TV.

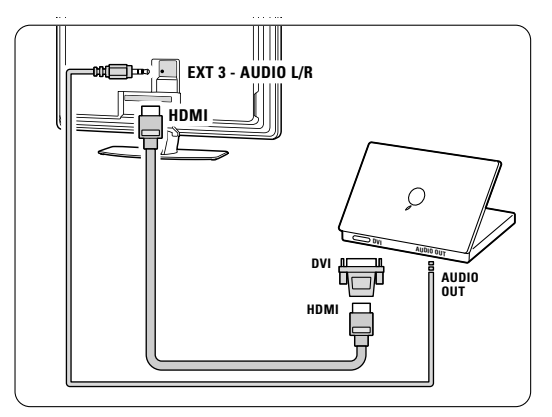

In the Connections menu, link this **EXT3** audio to the HDMI connector you are using. See section **7.4 Connections setup**.

#### Connected at the side of the TV

If your PC has no DVI connection, use the S-Video and Audio L/R (cinch) connectors at the side of the TV.This connection is only suited for applications like Windows Media Center or similar.

#### 🗘 Tip

Change the TV picture format to **Unscaled** in the Picture format menu for maximal picture sharpness. See section **5.3.4.Widescreen picture format**.

For supported PC monitor resolutions, see section **8 Technical data**.

## 7.4 Connections setup

When all devices have been connected the TV needs to know what connections you have made, which device is connected to which connector.

#### 7.4.1 Digital Audio In (if present)

If you use the Digital Audio In connection, assign this connection, in the menu, to the device from where the sound comes from.

 Press Menu on the remote control and select TV menu > Installation > Connections > Digital Audio In.

2 Press navigation key right to enter the list.

**3** Press navigation key up or down to select the connector used by the device.

| Connections      | DIGITAL AUDIO IN |
|------------------|------------------|
|                  | None             |
| EXT 3            | EXT_1            |
| HDMI 1           | EXT 2            |
| HDMI 2           | EXT 3            |
| HDMI 3           | HDMI 1           |
| Side             | HDMI 2           |
| AUDIO IN L/R     | HDMI 3           |
| DIGITAL AUDIO IN | Side             |

#### 7.4.2 Audio In L/R

If you use the Audio In L/R connection, assign this connection, in the menu, to the device from where the sound comes from.

Press Menu on the remote control and select TV menu > Installation > Connections > Audio In L/R.

**2** Press navigation key right to enter the list.

**3** Press navigation key up or down to select the connector used by the device.

| Connections  | AUDIO IN L/R |
|--------------|--------------|
| EXT 2        | None         |
| EXT 3        | EXT 3        |
| HDMI 1       | HDMI 1       |
| HDMI 2       | HDML2        |
| HDMI 3       | HDMI 3       |
| Side         |              |
| AUDIO IN L/R |              |
|              |              |

#### 7.4.3 Naming your devices

Name the connected devices for easy selection and best signal handling.

Assign the type of device (DVD,VCR, Game ...) to the connector you use for that device.

- Press Menu on the remote control and select TV menu > Installation > Connections > EXT1.
- 2 Press navigation key right to enter the list.
- **3** Press navigation key up or down to select the type of device.
- 4 Press Menu to quit the menu.

| Connections | EXT 1    |
|-------------|----------|
| EXT 1       | None     |
| EXT 2       | DVD      |
| EXT 3       | Blu-ray  |
| HDMI 1      | HDD/DVDR |
| HDMI 2      | HD rec.  |
| HDMI 3      | Game     |
| Side        | VCR      |
|             |          |

#### 7.4.4 Decoder channels

Decoders that decode an antenna channel are connected to **EXT1** or **EXT2** (scart).

You have to assign the TV channel as a channel to be decoded. Then assign the connection where the decoder is connected.

- Press Menu on the remote control and select TV menu > Installation > Decoder > Channel.
- **2** Press navigation key right to enter the list.
- Press navigation key up or down to select the channel to decode.
- 4 Press navigation key left and go back to select **Status**.
- Press navigation key up or down to select the connector used by the decoder.
- 6 Press Menu to quit the menu.

# 7.5 Preparing for digital services

Scrambled digital TV channels can be decoded with a Conditional Access Module (CAM) and a Smart card provided by a digital TV service operator. The CAM may enable several services depending on the operator you choose (e.g. Pay TV). Contact your digital TV service operator for more information and terms.

#### 7.5.1 Insert a Conditional Access Module -CAM

#### () Warning

Switch off your TV before inserting a CAM. Look on the CAM for the correct inserting direction. Inserting the module incorrectly may damage the CAM and your TV.

- Gently insert the CAM into the Common Interface slot at the back of your TV as far as it will go.
- 2 Leave the CAM in the Common Interface slot permanently.

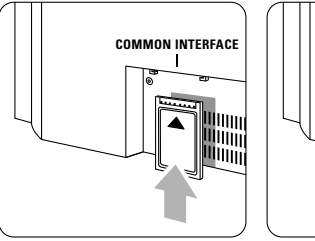

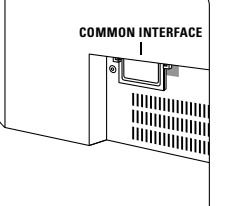

It may take a few minutes before a CAM is activated. Removing the CAM will deactivate the digital TV service.

#### 7.5.2 Common interface menu

From this menu you access the CAM service you have installed. The applications and their function, the content and the messages on screen come from the CAM service provider.

Press Menu on the remote control and select TV menu > Features > Common interface. This menu option is available when a CAM is inserted and has made contact with the provider.

Connections

ENGLISI

## 8 Technical data

#### Picture / Display

- Display type: LCD Full HD W-UXGA
- Panel resolution: 1920x1080p
- Perfect Pixel HD picture enhancement
- 1080p 24/25/30/50/60Hz processing
- 100 Hz Clear LCD

## Supported display resolutions

| • | Computer forma | its              |
|---|----------------|------------------|
|   | Resolution     | Refresh rate     |
|   | 640 × 480      | 60Hz             |
|   | 800 × 600      | 60Hz             |
|   | 1024 x 768     | 60Hz             |
|   | 1280 x 768     | 60Hz             |
|   | 1360 x 768     | 60Hz             |
|   | 1920 × 1080i   | 60Hz             |
|   | 1920 ×1080p    | 60Hz             |
| • | Video formats  |                  |
|   | Resolution     | Refresh rate     |
|   | 480i           | 60Hz             |
|   | 480p           | 60Hz             |
|   | 576i           | 50Hz             |
|   | 576р           | 50Hz             |
|   | 720p           | 50Hz, 60Hz       |
|   | 1080i          | 50Hz, 60Hz       |
|   | 1080p          | 24Hz, 25Hz, 30Hz |
|   | 1080p          | 50Hz, 60Hz       |
|   |                |                  |

#### Tuner / Reception / Transmission

- Antenna input: 75ohm coaxial (IEC75)
- TV system: DVD COFDM 2K/8K
- Video playback: NTSC, SECAM, PAL
- DVD: DVB Terrestrial

(see selected countries on the TV typeplate)

#### Dimensions and weights (approx.)

| TV model   | 42PFL9900D/10 |
|------------|---------------|
| - width    | 1121 mm       |
| - height   | 715 mm        |
| - depth    | 130 mm        |
| - weight   | 39,2 kg       |
| TV + stand | _             |
| - width    | 1121 mm       |
| - height   | 810 mm        |
| - depth    | 305 mm        |
| - weight   | 48,5 kg       |
|            |               |

#### Sound

- Sound system:
- Virtual Dolby Digital
- BBE

#### Multimedia

- Connections: USB
- Playback formats: MP3, LPCM, Slideshow (.alb) JPEG.

#### Remote control

- Type: RC4490
- Batteries: 3 Size AAA- LR03 type

#### Connectivity

- EXT1 (scart): Audio L/R, CVBS in/out, RGB
- EXT2 (scart): Audio L/R, CVBS in/out, RGB, S-video in/out
- EXT3: Y Pb Pr, Audio L/R in (mini jack)
- HDMI 1 In
- HDMI 2 In
- HDMI 3 In
  - HDMI-control 1.3a
  - Analog Audio L/R out display synchronised
  - Digital Audio in (coaxial-cinch-S/PDIF) (if present)
  - Digital Audio out (coaxial-cinch-S/PDIF) display synchronised
  - Side: Audio L/R in, Video (CVBS) in, S-Video Headphone out (stereo mini jack), USB

#### Power

- Mains power: AC 220-240V (±10%)
- Power and standby power consumption: See technical specification on www.philips.com
- Ambient temperature: 5°C 35°C

Specifications are subject to change without notice. For more specification details of this product see www.philips.com/support.

## 9 Troubleshooting

#### Television and remote control

#### The TV does not switch on

- · Verify the mains cord connection.
- Verify if the batteries of the remote control are flat or weak. Verify their + / - orientation.
   You can use the keys on the TV to switch the TV on.
- Unplug the mains cord, wait for one minute and plug in the mains again.

#### The TV does not react on the remote control

- Verify if the batteries of the remote control are not empty or weak. Verify their + / orientation.
- Clean the remote control and TV sensor lens.
- Use the side control keys to change some of the basic settings of picture and sound.
- 1 Press Volume and + to adjust the volume.
- 2 Press **Program/Channel** and + to go through the channels marked as favourites.
- Press Menu to show the main menu.
   Press Program/Channel and + to select and adjust picture and sound menu items.

#### The red light on the TV blinks

 Unplug the mains cord for half a minute and insert it again. Verify if there is enough space for ventilation. Wait until the TV has cooled down.
 When the TV does not restart to standby and the blinking occurs again, call our Customer Support Centre.

## You forgot your code to unlock Child lock

• See section 5.8.3 Set code / Change code.

#### Wrong language in the TV menu ?

Follow these steps to change the language.

1 Press Menu on the remote control.

- 2 Press navigation key right.
- **3** Use navigation down to highlight the third line.
- 4 Press navigation key right three times.
- Press navigation key up or down to select your language.

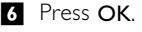

7 Press Menu to quit the menus.

### TV channels

#### Some TV channels are gone

Verify if the correct channel list is chosen.
A channel could be uninstalled in the Rearrange menu

#### No digital channels found during installation

 Verify if the TV supports DVB-T in your country. See the list of countries on the TV typeplate.

#### Picture

#### There is no picture

- · Verify if the antenna is connected properly.
- Verify if the correct device is selected.

#### The sound is on, but there is no picture

• Verify the contrast or brightness setting in the menu.

#### The TV picture is poor

- Verify if the antenna is connected properly.
- Loudspeakers, non-earthed audio devices, neon lights, high buildings or mountains can influence the picture quality. Try to improve the picture by changing the antenna direction or place devices away from the TV.
- Verify if the correct TV system is chosen in the Manual installation menu.
- If only a certain channel is poor, try to fine tune this channel in the Fine tune menu. See section 6.2.3.

#### The picture has poor colour

- Verify the colour settings in the Picture menu. Select any of the Reset to standard settings in the **Reset to standard** menu. See section **5.3.2**.
- Verify the connections and cables of the connected devices.

# The TV did not remember my settings when I switch back on

• Verify if the TV is set to **Home** in the TV menu > Installation > Preferences > **Location** menu.

# The picture does not fit the screen, it is too big or too small

• Select a more fitting picture format in the Picture format menu.

See section 5.3.4 Widescreen picture format.

 Name your connected device in the Connections menu to obtain the best signal handling. See section 7.4.3 Naming your devices.

#### The picture position on screen is not correct

 Some picture signals from some devices do not fit the screen correctly. You can shift the picture with the navigation key on the remote control. Check the signal output of the device.

#### Sound

#### There is a picture but no sound

- Verify the volume is not set to 0.
- Verify if all cables are connected properly.
- If no sound signal is detected, the TV automatically switches off the sound. This is proper operation and does not indicate malfunction.

#### The sound is poor

- Verify if the sound is set to Stereo.
- Verify the Equalizer settings.
- Select any of the Reset to standards settings in the **Reset to standard** menu. See section **5.3.2**.

#### The sound comes from one speaker only

• Verify if the Balance is not set to extreme left or right.

#### **HDMI** connections

#### Trouble with devices connected with HDMI

- The HDMI HDCP procedure might take a few seconds before the TV shows the picture from a device.
- If the TV does not recognise the device and the screen shows no picture, try switching from one device to another and back again to restart the HDCP procedure.
- If sound interruptions occur persistently, see the user manual of the device to verify the output settings. If that does not help, connect an additional audio cable.
- If an HDMI-to-DVI adaptor is used, verify if an additional audio connection is in place to complete the DVI connection.

#### **USB** connection

#### The TV does not show the USB device content

- Set your device (camera) to 'Mass Storage Class' compliant.
- The USB device may need specific driver software. Unfortunately this software can not be downloaded to your TV.

#### I can not see my files in the Multimedia menu.

• Not all audio and picture files are supported. See section **8 Technical data**.

#### Audio and picture files do not playback smoothly

• The transfer performance of the USB device limits the transfer rate.

#### **Personal computer**

# The PC display on my TV is not stable or is not synchronised

• Verify if the correct resolution mode is selected on your PC. See section **8 Technical data**.

#### If your problem is not solved

Switch your TV off and on again. If the problem is not solved, call the Customer Support Centre or consult our website www.philips.com/support.

See the Customer Support Centre telephone numbers on the last page of this user manual.

# Please, have the TV Model and Product Number ready before you call.

You can find these numbers on the packaging label or on the typelabel on the back and bottom of the TV.

#### () Warning

Never try to repair the TV yourself.

## 10 Index

100 Hz Clear LCD 20

## Α

Active Control 20 Ambilight menu / settings 23 modes 23 Analogue manual installation 35 TV channels 34 Antenna cable 9 connect 9 with devices 37 Auto format 21 Automatic installation 34 Auto surround 22 Automatic Volume Leveler 22

## В

Balance sound 22 Batteries 3,9 Blacklevel 20 Blu-ray 37,38,42 Brightness 20 ambilight 23

## С

CA module 37,45 Cable HDMI 38 Scart 39 YPbPr 38 S-Video 39 Video 39 Camcorder 43 Camera (photo) 43 Care of the screen 3 Change code 27 Channel all channels list 25 favourite list 25 installation 34 lock 27 management 36 previous 14 rearrange 35

Channel store / install 35 Child lock 27 Clock 19 Code 27 Colour enhancement 20 Colour boost 23 menu 20 keys 4,14 Common interface (CAM) menu 45 slot 37,45 Connection best 38 overview 37 set up 38,43 Contrast 20 Country selection 34 Custom colour 23 Custom lock 27 Custom tint 20

## D

Decoder channel 44 Delta volume 22 Device connecting 38 naming 44 watch 11 Digital audio out 37 subtitle language 28 receiver 38 text services 24 test reception 36 Dual I/II 22 Dual screen 14 DVB-T 5 DVD connect 40 playback 11 player 40 recorder 40 Dynamic contrast 20

## Ε

Electronic Programme Guide 26 Equalizer 22 External 1,2,3 (EXT) 37

## F

Factory settings 36 Favourite channel lists 25 Fine tune 35

## G

Game console 43

## Н

HDCP 38 HDMI connection 37 HD digital receiver 42 HD natural motion 20 Headphone connect 4,37 volume 22 Hearing impaired 34 Home location 47 Home theatre system 41 Hue 20

## I

Installation automatic 34 manual 35 menu 34 update 36

## К

Kensington Security Slot 5 Key(s) colour 14 on TV 4 on remote control 4,14

## L

Language menu 34 audio 22 subtitle 28 Locks 27

# ENGLISH

Index

## Μ

Mains cord 10 Menu key 17 Mono 22 Movie expand 21 MPEG artefact reduction 20 Music 30 Mute key 14

## Ν

Naming devices 44 Noise reduction 20

## 0

OK key 14 On timer 27

## P

Perfect Pixel HD 20 Personal Computer connect 43 display resolutions 46 Photo viewer 29 Picture format 20 menu 20 Position the TV 5 Power 10 Programme up/down 14

## Q

Quick access menu 19

## R

Radio channel 31 Rearrange channels 35 Recorder 40 Recycling 3 Remote control batteries 9 overview 14 Rename 35 Reorder 35 Reset to standards 19

## S

Safety 3 Satellite receiver 41 Scart connection 38 Screen cleaning 3 Search channels 32 teletext pages 21 Set code 27 Settings assistant 19 Sharpness 20 Sleeptimer 27 Software update 31 Sound menu 22 surround mode 22 Standby 14,27 Super zoom 21 Stationary images 3 Stereo 22 Subtitle 28 shift 21 Switch on 10

## Т

Table of Pages T.O.P 23 Technical data 46 Teletext 23 teletext 2.5 24 digital 24 dual screen 23 menu 24 page 23 Time zone 34 Timers 27 Tint 20 Troubleshooting 47 TV settings menu 19

## U

USB connector 37 device 29 photo viewer 29

## V

VCR connect 40 Video cable 39 Video formats 46 Volume key 14 menu 22

## W

Whitepoint 20 Widescreen picture format 21

## Y

YPbPr 38

index

## 50

## Remote control entry codes tables Tabellen für die Codeeingabe in die Fernbedienung Tableaux des codes d'entrée de la télécommande Invoercodetabellen afstandsbediening

DVD modes DVD, DVD-R, DVDR-HDD, Blu-Ray Players

PHILIPS 009, 013,021,026,055,067,079, 080, 087, Aiwa 011, 193 Alba 013, 029, 032, 040, 194, 196 Daewoo 031, 033, 038, 046, 047, 051, 052, 053, 069, 085, 088, Denon 008, 020,076 Emerson 016, 026, 031 Ferguson 022, 029, 077, 197, 198 Firstline 022, 032, 051, 199 Funai 026, 029 Goodmans 022, 028, 032, 040, 043, 047, 054, 056, 070, 072, 077, 189 Grundig 013, 014, 022, 025, 027, 029, 030, 031, 032, 043, 056, 058, 077, 090, 192 Hitachi023, 024, 029, 032, 048, 089, 090, 097 Hoeher 022, 045, 056 Humax 021 JVC 009, 013, 017, 050, 068, 082, 093 Kenwood 012, 034 Kiss 024 LG 016, 035, 043, 051, 085, 096, 098 LiteOn 067 Loewe 013, 035, 055 Magnavox 009, 013, 021, 026, 032, 055 Marantz 009, 013, 026, Matsui 022, 029, 032, 056, 077, 194 Metronic 028 Mustek 077, 196 Onkyo 009, 018, 074, Packard Bell 045 Panasonic 008, 009, 015, 057, 084, 086 Pioneer 008, 010, 015, 019, 078, 081, 094 Proline 022, 027, 047, 056, 194 Pye 021 Samsung 008, 036, 044, 061, 091, 190 Schneider 013, 022, 031, 032, 039, 040, 041, 043, 045, 051, 064, 066, Sharp 026, 032, 037, 191 Sony 011, 049, 060, 063, 065, 073, 075, 083.092.095 Teac 015, 029, 035, 043, 047 Technics 008, 084 Telefunken 042, 043, 047, 062, 071 Thomson 014

Toshiba 009, 013, 029, 059, 099 Yamaha 008, 013, 021 Yukai 077, 196

#### STB Modes

SAT: Satellite Receiver / Set-top Box / DVBS / DVB-T / Freeview(UK) / TNT(F) / Digitenne(NI) / DTT(I) / TDT(E) / SAT / HDD. CBL: Cable Converter / Set-top-box / DVB-C Ahannel Master 104 Akai 100 Alba 101, 102, 103, 104, 105, 106, 107, 108,

Aldes 104, 118 Allsat 100, 156 Ampere 115 Amstrao 112 Anttron 101, 105 Apollo 101 Arcon 115 Arcon 116, 117 Armstrong 112 Asat 100 Astra 112, 154, 188 Astro 105, 118, 119 Audioton 105, 156 Axis 154, 155 Boca 112, 121 Brainwave 122 Brandt 123, 125 BT Satellite 126, 150 Bush 102, 103, 106, 107, 108, 127 Canal + 139 Chess 140 Citycom 102 Claytronic 122 Clemens Kamphus 169 CNT 118 Comtech 155 Connexions 144, 174 Contec 155 Cosat 156 Crown 112 Cybercom (Cybermaxx) Cytron 129, 130, 131, 132, 133, 134, 135, 137, 140, 141 Daeryung 144

DDC 104 Ditristrtad 156 DNT 144 Drake 117 Dual 129, 130, 132, 133, 137, 140, 141 Echostar 140, 143, 144, 145, 146 Einhell 101, 112 Elekta 118 Elta 100, 101, 156 Emanon 101 Emme Esse 127, 169 EP Sat 102 Eurodec 179 Eurosky 112 Eurostar 112 Eursat 112 Exator 101, 105 Ferguson 102, 127, 178, 179, 180 Finlandia 102 Finlux 102 Finnsat 155, 179 Force 148.149 Foxtel 167 Fracarro 108 Freecom 101, 160 FTE 115, 150, 151 Fuba 100, 101, 144, 188 Galaxis 137, 148, 154, 155, 156, 157, 158, 159 GMI 112 Goldstar 160 Gooding 163 Goodmans 102, 106, 107, 161 Grothusen 101, 160 Grundig 100, 102, 105, 127, 162, 163, 164, 165, 166, 167, Hantor 101, 122 Hanuri 118 Heliocom 115 Hinari 104 Hirschmann 169 Hisawa 122 Hitachi 102, 127, 172 Houston 156 Humax 159 Huth 112, 122, 155, 156, 169 Hyundai 173 Imperial 107, 108 Innovation 132, 133, 137, 140, 141 Intertronic 112 Intervision 156

ITT/Nokia 102, 127, 172, 174, Johansson 122 156 ISR IVC 163 Kathrein 100, 119, 151 Kosmos 151, 160, 169 KR 105 Kyostar 101 Lasat 118, 123, 125 Lenco 101, 150, 160 Leng 122 Lennox 156 Lenson 111 LG 160 Lidcom 106 Life 137 Lorraine 160 Luxor 172 Lyonnaise 179 Macab 179 Manhattan 102, 109, 118, 127, 156, 175 Marantz 100 Mascom 118 Maspro 102, 127, 163, 180 Matsui 126, 163 Mediamarkt 112 Medion/Micromax 129 Mediasat 154 Mega 100 Metronic 101, 105, 118 Microstar 130, 131, 132, 133, 134, 135, 137, 140, 141, Minerva 163 Mitsubishi 102, 126 Morgans 100, 112 Multichoice 167 Multistar 151 Multitec 140 Muratto 160 Navex 122 NEC 176, 177 Neuhaus 111, 154, 156 Nikko 112 Nokia 102, 127, 143, 174 Nordemende 101, 102, 104, 118, 178, 179 Novis 122 Oakno 112, 151, 169 Octagon 101, 105, 155 Optex 156 Orbitech 101 Osat 105 Pace 102, 107, 127, 180 Palcom 112, 163 Paltec 188 Panasonic 102, 124, 127

Panda 102 PHILIPS 100, 102, 127, 132, 162, 163, 164, 166, 181, 182, 183, 184, 185, 186, 187 Phoenix 107, 155 Phontrend 156, 169 Polsat 179 Predki 122 Premiere 139, 156 Priesner 112, 138 PRO2 129, 130, 131, 132, 133, 134, 135, 137, 140, 141 Promax 102 Prosat 103, 104, 107, 108 Provision 118 Ouadral 104 Ouiero179 Radiola 100 Radix 144 Rainbow 105 Rediffusion 177 Redpoint 154 RFT 100 Saba 103, 108, 118, 123, 127, 128, 142, 153, 178, 180 Sabre 102 Sagem 179 Sakura 107, 155 Salora 176, 177 Samsung 101, 116 Sat 104 Satec 127 Satpartner 101, 105, 118, 122, 160, 169 Schneider 121, 133, 137, 140, 141, 183, Schwaiger 110, 121, 137, 149, 153, 159, 168, 170, 175 Seemann 112, 144, 154 Seg 101, 122 Seleco 156 Silva 160 Sisi 102, 144 Skardin 154 Skymaster 135, 140 Skymax 100 Skyvision 156 112, 178 SR Starland 140 Starring 122 Startrak 101 Strong 101, 105, 108, 136, 160, 174 Sumida 112 Sunstar 112 Tandberg 179 Tandy 105 Tantec 102, 111, 127, 180

TCM 129, 130, 132, 133, 137, 140, 141 Technisat 111, 113, 114, 144, 171 Teco 112 Telanor 104 Telefunken 101, 105, 112, 116, 123, 125, 126, 127, 144, 147 Teleka 105, 112, 116, 144 Telemaster 118 Telestar 111 Televes 102 Telewire 156 Tevion 129, 130, 132, 133, 137, 140, 141 Thomson 102, 120, 126, 147, 152, 178, 179 Thorn 102, 127, 180 Tonna 102, 156 Triad 160 Triax 111, 123 Unisat 112, 155 Unitor 122 Universum 163 Ventana 100 Viadigital 152 Visiosat 122, 140, 156 Vortec 101, 116 V-Tech 172, 184 Weyasat 102 Wewa 102 Winersat 122 Woorisat 118 Zehnder 118, 151 Zodiac 105

#### HTS mode

HTS: Home theater Systems, AMP: Amplifier TUN: Audio /Audio Receiver / Tuner / Amplifier / (DVD)Home Cinema DAT: Digital Audio Tape / DCC VAC: Video Accessory / AV Accessories/AV Selectors PVR: Personal Video Recorder @sat 293 @Sky 297 AEG 246 AFK 245

AFK 245 Aiwa 215, 219, 225, Akai 207, 221, 246 All-Tel 246 Amitech 285 Amstrad 210 Anam 207 Arcam 216, 220, 226, 228 Arena 263 Arnion 293 ASCI 297 ASCOMTEC 245 Astro 287 Atlantic Telephone 296 Audiolab 216, 220, 226, 228, Audiosonic 245 Audioworld 246 Aurora 296, 301 Austar 289 B @ ytronic 298 Balanced Audio Technology 216, 220, 226, 228 Basic Line 253 Belson 245 Blue Sky 246 Bose 222, 241, 242, 282 Brainwave 291 Bush 305, 212, 216, 220, 226, 228, 274 Cambridge Audio 220, 265 CCE 240 Centrex 224 Centrum 221, 245, 253, Chess 297 CityCom 289 Classic 240 Clatronic 210, 212, 221, Comag 298 Copland 216, 220, 226, 228 Cosmotron 212 Curtis Mathes 313 Daewoo 223 Denon 312, 217, 243, Denver 245 Diamond 246 DigiFusion 305 DigiQuest 293 Digitech 274 Digitrex 224 DiK 212 DK digital 247 DMTECH 246 Dual 221, 246, 247 DVX 274 eBench 210, 212 Electrocompaniet 220 Elta 210, 212, 246 eMTech 291 EuroLine 263, 283 Fast 311 Finlux 283 Foxtel 289 Galaxis 289 Garrard 210

GbSAT 291 Gecco 298 General Satellite 289 Genexxa 205 Global Sphère 263 Globo 298 Goldmund 216,220, 226, 228 Goodmans 207, 210, 212, 245, 247, 260 Grundig 210, 212, 216, 220, 226, 228, 239, 201 Grunkel 210 H&B 285 Hanseatic 287, 246, 283 Harman/Kardon 216, 220, 226, 228, 231, 234, 201 Harwood 210 HB 291 HCM 246 HDT 288 HE 245 Hirschmann 298 Hitachi 221, 239, 253, Hiteker 245 Höher 224 Homecast 291, 307 Humax 289, 300, 306 Hyundai 263, 288 ID Digital 289 Imperial 287, 297 Intersound 210 Interstar 291 Irradio 285 Jaeger 297 Jepssen 291 JVC 202, 244, 251, 268 Kaon 293 Kenwood 201, 205, 214, 235, 255 Kocmoc TB 296 Kompernaß 212 Kongque 293 Koss 210 KXD 245 L&S Electronic 297 Lenoxx 260 Lenoxx Sound 260 LG 229, 280 Lifetec 212 Linn 216, 220, 226, 228 Loewe 216, 220, 226, 228 Lumatron 274 LXI 210 Magnat 283 Magnum 260 Marantz 201, 216, 220, 226, 228 Mark 216, 220, 226, 228

Matsui 210, 212 Maximum 297 MBO 240 Mediacom 290 Medion 297, 298, 212, 247, 258 MEI 246 Melectronic 207 Meridian 216, 220, 226, 228 Metz 253 Micromaxx 247 Micromega 216, 220, 226, 228 Microstar 212 Multichoice 296, 301 Mustek 240 Mx Onda 210, 212 Myryad 216, 220, 226, 228, 201 NAD 206, 207 Naim 216 Naim 220, 226, 228 NEC 223 Neotion 297 Nikkai 245 Nikkei 210 Okano 207 Omni 274 Onkyo 203, 237 Opentel 298 Optimus 205 Orbis 297, 298 Orbitech 287 Orient Power 210 Pace 299, 304 Palladium 212, 221 Panasonic 232, 233, 236, 252, 272, 273, 275, 294 Philips 216, 220, 226, 228, 267, 201 Pino 297 Pioneer 313, 205, 213, 216, 220, 226, 228, 250, 262 Premiere 287, 289 Prima Electronic 212 Proline 212, 246 Proson 207 Provision 245 QONIX 247 Quad 216, 220, 226, 228 Radiola 216, 220, 226, 228 Radionette 229, 264 RadioShack 210 Radix 295 Rebox 291 Red Star 245 Revox 205, 216, 220, 226, 228, Revoy 216, 220, 226, 228 Roadstar 212, 260

Rotel 211 Sagem 292, 308 Samsung 290, 230, 257 Sansui 207, 216, 263, 274, 283 Sanyo 210, 276 Sat Control 293 Satplus 287 Schaub Lorenz 291 Schneider 286, 290, 311, 295, 297, 298, 210, 221, 246, 283 SEG 223, 253 Sharp 205, 261, 264 Sherwood 208 Siemens 207, 297 Silva Schneider 229 Sky XL 298 Skymaster 297 skyplus297, 298 Sony 314, 200, 215, 218, 219, 225, 248, 249, 254, 266, 269, 270, 271, 278, 279, 281 Soundwave 207 Strong 288, 293 Sunny 293 Sunstech 247 Systec 297 Tag McLaren 220 TCM 212 Teac 207, 210, 212, 246 Technics 201, 232, 233, 236, 252, 272, 273 TechniSat 287 Technosat 290 Techwood 253 Tedelex 263 Telefunken 245, 274 Telestar 287, 297 Televes 291, 293, 297, Tevion 260, 297 Thomson 302 Thorens 216, 220, 226, 228 Thorn 210 Topfield 290, 303, 309, 310, Toshiba 256 TPS 292 United 246, 263, 274 Universum 207, 210, 212, 216, 220, 221, 226, 228, 246, 259 Venturer 246 Victor 202 Voxson 247 Waitec 240, 285 Watson 212 Welltech 212 Wharfedale 207, 246, 274

Worldsat 291 XSat 291 Xtreme 293 Yamaha 315, 204, 205, 209, 227, 238, 277, 284 Yukai 240 Zehnder 297, 298 Zenith 210 Zinwell 289